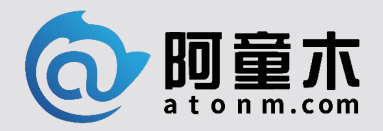

让工业文明演绎生活之美

# ICV-40C 工业智能相机

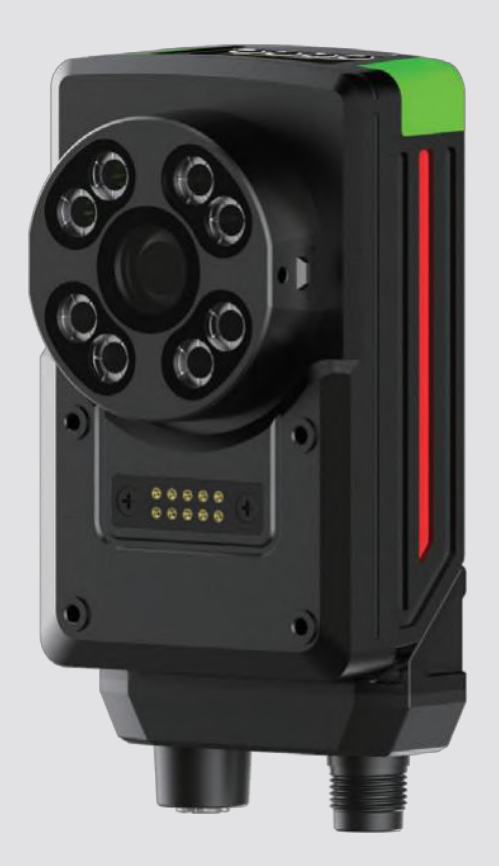

阿童木(广州)智能科技有限公司 Atonm (Guangzhou) Intelligent Tech. CO.,LTD

地址: 广州市高新技术开发区科学城南翔一路 68 号 客服: 400-0088-976 www.atonm.com

## 资料简介

感谢您选择并使用本款工业智能相机!本产品专为工业领域设计,集成高性能图像传感技术与智能 AI 处理功 能,适用于自动化生产、质量 检测、机器视觉、医疗检测等多种应用场景。常规的工业检测有无、正负、颜色、轮廓等应用,本智能相机都能在严苛的工业环境中提供高 效、可靠的解决方案,特殊功能接受快速定制。

请在使用本产品前,务必仔细阅读本说明书,确保正确安装和配置设备。我们致力于为您提供高质量的产品与服务,若遇到任何问题,请随 时联系技术支持团队。

# 关于手册获取

本手册不随产品发货,如需获取电子版 PDF 文件,可以通过以下方式获取:

- ●关注"阿童木智能科技"公众号,菜单栏"说明书"里,可搜索说明书并下载。
- ●使用手机扫产品机身二维码,获取产品配套手册。

## 安全注意事项

为确保相机设备的正常运行,并避免设备损坏或安全隐患,请遵守以下安全提示:

- ◆ 请勿在极端温度、潮湿或腐蚀性环境中使用相机;
- ◆ 确保设备固定稳固,避免振动或碰撞;
- 确保设备使用金属支架,较好的散热,避免相机高温发热影响性能;
- ◆ 使用推荐的电源参数,避免不稳定电压;
- ◆ 请勿擅自拆解设备内部,如需维修,请联系售后服务中心。

# 目录

| 前言        | 1 |
|-----------|---|
|           | 3 |
| 2 产品总览图示  | 4 |
| 3 接口说明    | ō |
| 1 电源要求    | ô |
| 5 指示灯说明   | ô |
| 5 安装与配置   | ô |
| 7 开机主界面   | 7 |
| 3 软件运行界面  | 3 |
| 9 相机设置    | 3 |
| 0 历史图像预览2 | ō |
| 11 保修协议   | ô |
| 2 联系我们2   | 5 |

# 1 产品概述

本款工业智能相机主要用于工业制造、医疗检测、智能检测环境,可接受功能定制。 本相机最高支持 230 万像素,具备三种可调节分辨率,适用于不同应用场景的图像需求。设备配备多种接口,包含 USB 接口、网络接口、 HDMI 接口、3 个输入 IO 口和 1 个输出 IO 口,支持多种工业控制与数据传输场景。内置曝光控制模块,用户可通过软件进行自动或手动 曝光设置,确保图像在不同光照条件下的质量。

## 主要特点

- 内嵌自带视觉分析软件,可以在软件上设置功能、查看检测结果
- 配备 Micro-Hdmi 视频连接线,可以连接标准 HDMI 显示器,分辨率 1920\*1080
- 高达 230 万像素,三种分辨率可调
- 内置曝光功能,支持自动或手动曝光调节
- 丰富的接口: USB、网络(以太网)、HDMI
- 支持3路数字输入、1路数字输出,带隔离光耦
- 工业级可靠性,适应恶劣环境中的稳定运行
- 支持多种图像处理算法与视频流传输协议

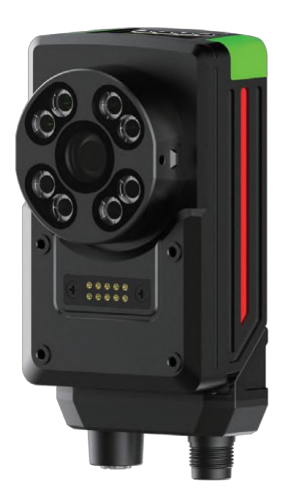

ICV-40/ICV-200 中远距离

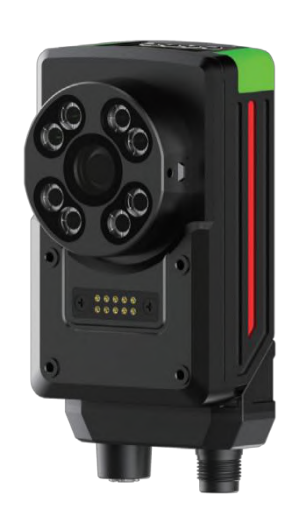

ICV-25 近距离小物体

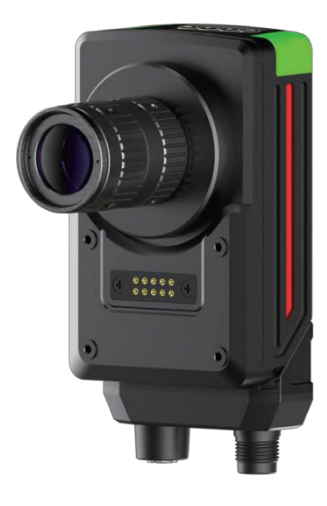

ICV-CC C 口可更换镜头

# 2 产品总览图示

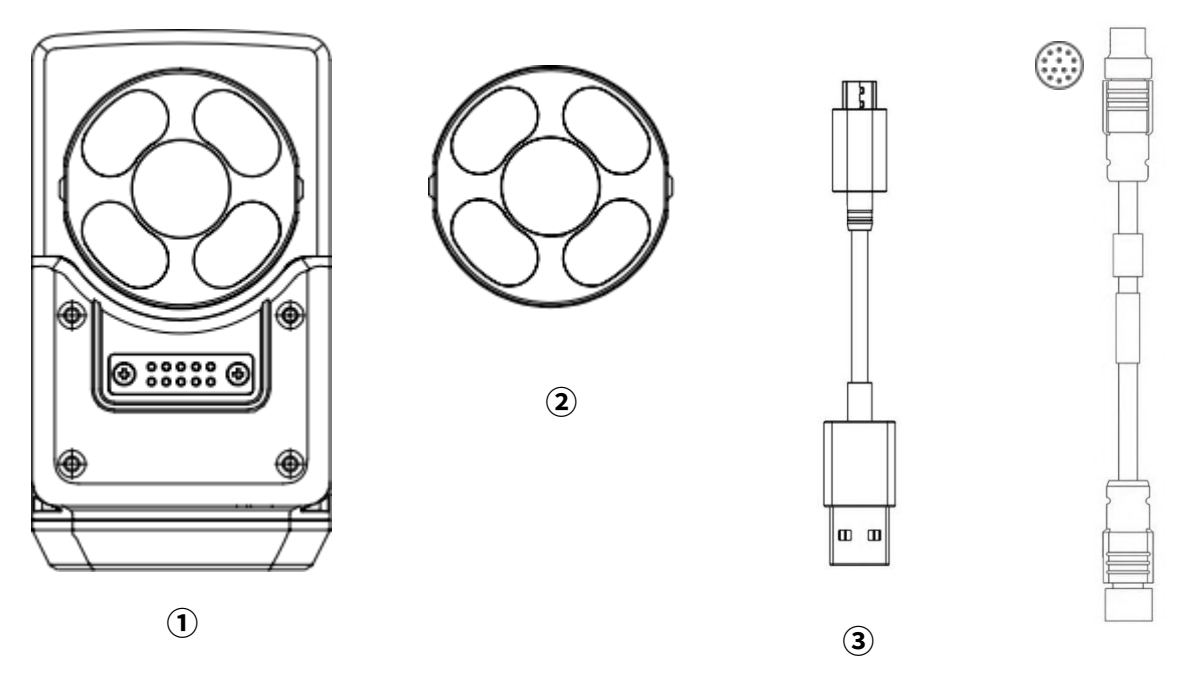

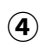

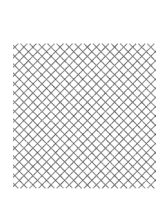

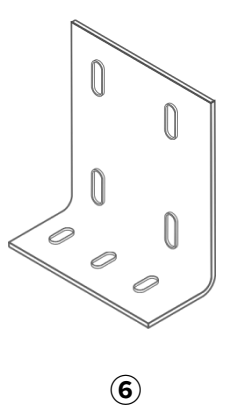

5

| 序号                               | 名称     | 数量 | 单位 | 备注            |  |
|----------------------------------|--------|----|----|---------------|--|
| 1                                | 相机主机   | 1  | 个  | 背面已有导热片       |  |
| 2                                | 偏振片灯罩  | 1  | 个  | 消除镜面反射        |  |
| 3                                | 视频线    | 1  | 条  | Micro-hdmi    |  |
| 4                                | IO 电源线 | 1  | 条  | M12           |  |
| 5                                | 导热硅脂   | 1  | 片  | 备用,贴在主机背面增强导热 |  |
| 6                                | L型支架   | 1  | 个  | 固定主机          |  |
| $\overline{\boldsymbol{\imath}}$ | 螺丝     | 1  | 包  | M3 螺丝         |  |

# 3 接口说明

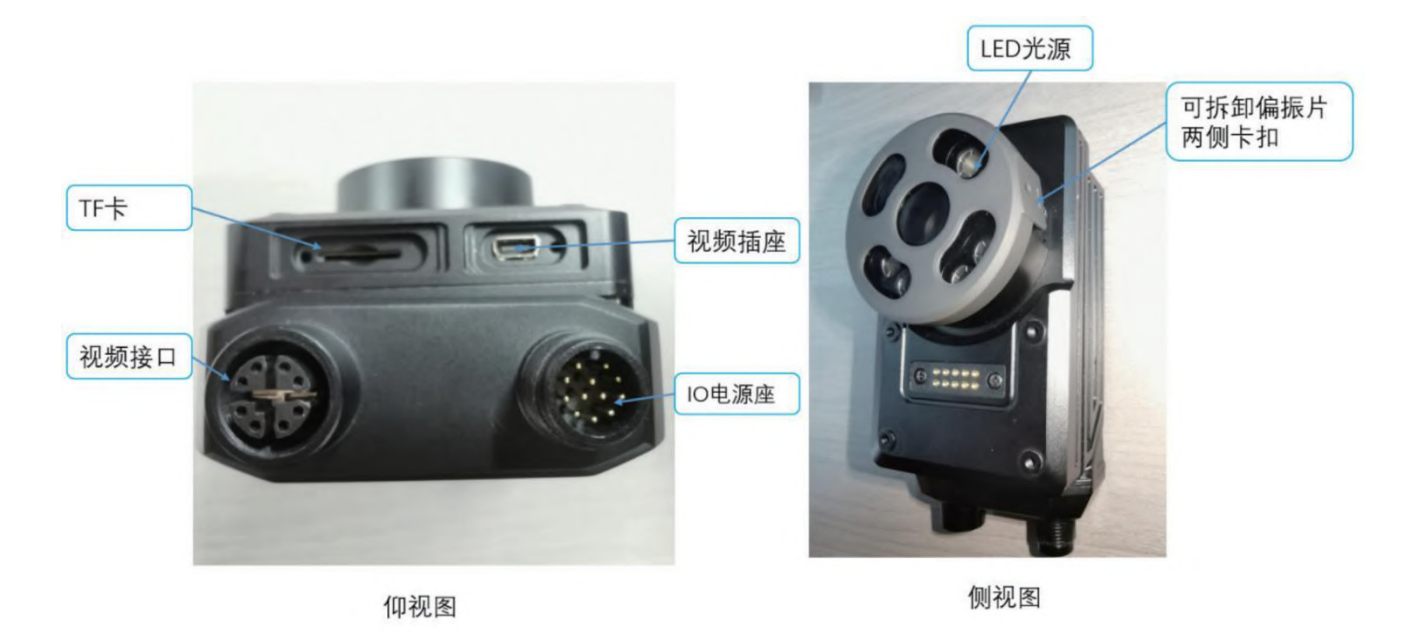

- USB 接口:外接触摸屏、USB 鼠标,用于设置相机应用参数
- **千兆网络接口(以太网)**:数据传输
- HDMI 接口:直接输出高清视频到监视设备,实时查看图像及检测结果
- IO 接口: 3 个输入接口:用于接收外部设备的触发信号,传感器或控制器信号
   1 个输出接口:用于控制外部设备,或继电器

| 引脚编号 | 颜色 | 名称      | 内容说明        |  |
|------|----|---------|-------------|--|
| 1    | 白色 | DC24    | 电源正级        |  |
| 2    | 棕色 | 0V      | 电源负极        |  |
| 6    | 粉色 | IN1     | 触发信号输入(未使用) |  |
| 4    | 黄色 | IN2     | 触发信号输入(未使用) |  |
| 5    | 灰色 | IN3     | 触发信号输入      |  |
| 9    | 紫色 | OUT1    | 输出 1        |  |
| 10   | 绿色 | DC5V    | 输出 2        |  |
| 11   | 红色 | USB-N   | 输出 3        |  |
| 9    | 青色 | USB-P   | 输出 4        |  |
| 12   | 黑色 | USB_GND | 输出 5        |  |
| 11   | 白蓝 | NC      |             |  |
| 12   | 白绿 | NC      |             |  |

# 4 电源要求

设备电源输入要求为 DC22V-26V, 功率确保 24W 以上。

# 5 指示灯说明

电源指示灯:显示设备检测结果。

| 颜色    | 描述   |
|-------|------|
| 红色-常亮 | NG   |
| 绿色-常亮 | ОК   |
| 黄色闪动  | 设备故障 |

# 6 安装与配置

- 1. 根据需求选择相机安装位置
- 2. 使用金属支架将相机固定,防止相机松动,相机背部足够的接触面积提供较好的散热
- 3. 连接电源,确保相机正常通电
- 4. 使用 USB 鼠标或者带触摸液晶屏的 USB 接入相机 USB 接口
- 5. HDMI 接口连接到显示设备分辨率 1920\*1080P

| 型号 安装距离 WD  |      | 视野 H | 视野 ∨ |
|-------------|------|------|------|
|             | 50   | 36   | 27   |
|             | 100  | 70   | 52   |
|             | 200  | 134  | 100  |
| ICV-40C-8MM | 300  | 198  | 148  |
|             | 500  | 328  | 245  |
|             | 700  | 455  | 340  |
|             | 1000 | 640  | 481  |
|             | 1500 | 955  | 720  |
|             | 2000 | 1270 | 960  |

相机安装位置:单位(mm)

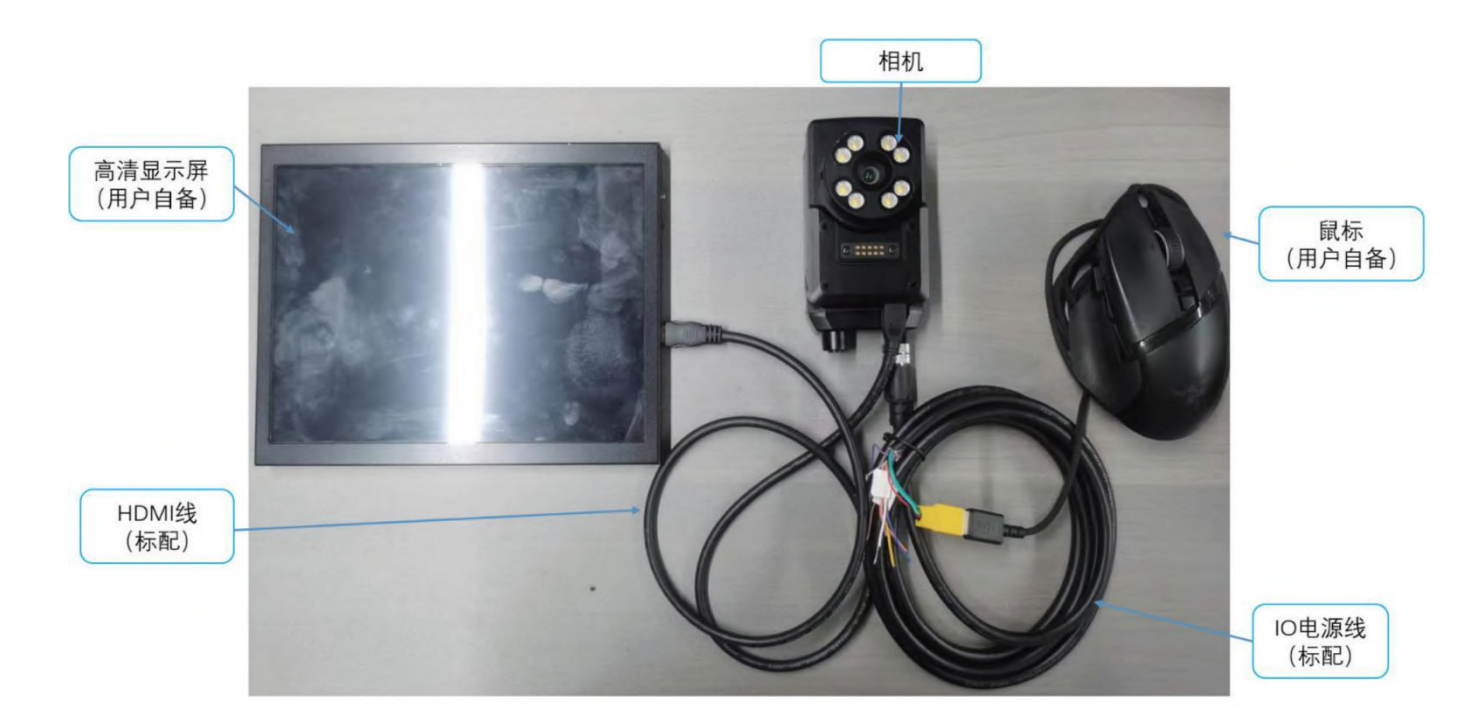

# 7 开机主界面

开机主界面分三大运行模式

1. 运行模式 2. 设置模式 3. 历史图像浏览

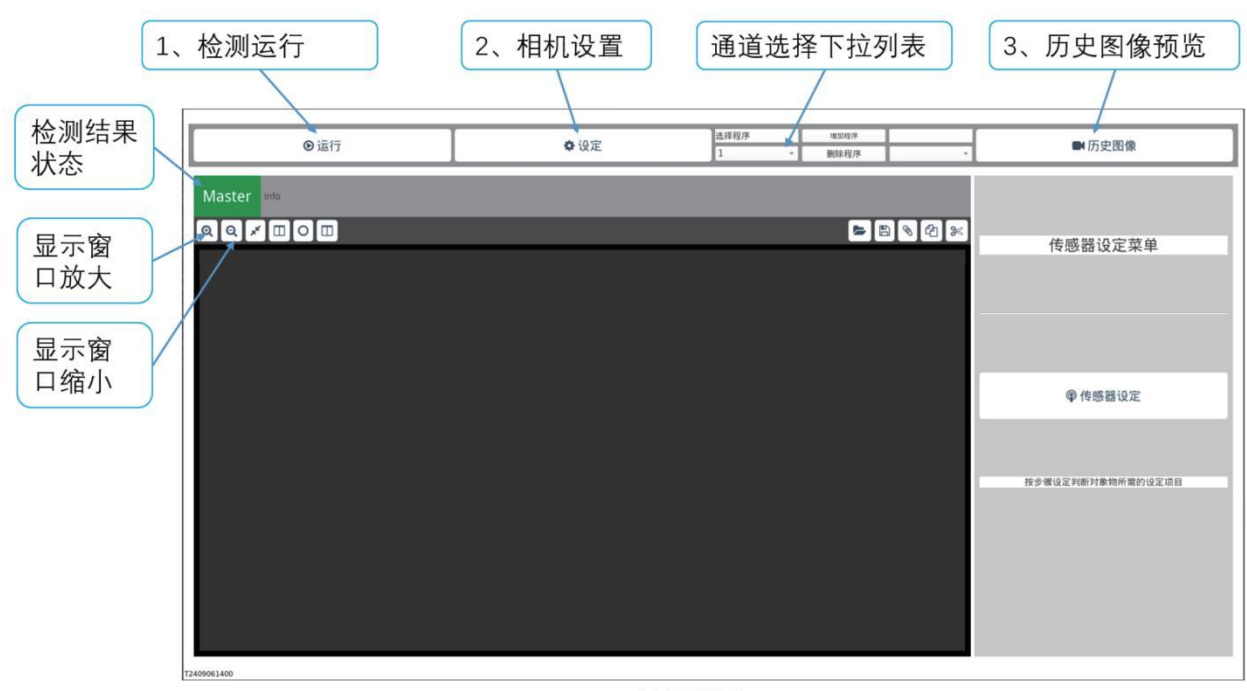

开机界面

"运行模式"与"设定模式"必须退出该模式之后,才能切换到另一种模式。 运行模式: "运行":已经退出运行模式, "运行中":正在检测 设定模式: "设定":已经退出设定模式, "设定中":正在设置摄像头参数

# 8 软件运行界面

运行/暂停切换按钮 通道编号下来列表 检测结果 日言的中 0.92 8047 ■研究開始 状态 0.0100 5 1 8 2 × S N I A 显示窗 44 功能组件列表 82 口放大 实时视频运行窗口 显示窗 口缩小 回题旗 单次检 测耗时 检测结 -果计数 .... 0.81 检测运行主界面

运行模式: "运行": 相机已经退出检测模式, "运行中": 相机正在检测运行

# 9 相机设置

① 进入相机设置

步骤 1: 点击主界面 "选择程序" 下来列表,选择对应的通道编号

步骤 2: 点击主界面"设定"按键,按键文本信息变为"设定中"

步骤 3: 点击主界面右侧 "传感器设定" 按键

步骤 4:在新弹出来的窗选择模式,默认为"标准模式",再点击"OK"

| ●运行                    | ●设定中          | 选择程序 項10月序<br>1 - 删除程序                                                                                             | ▼ 历史图像                            | 步骤2: 点击                      |
|------------------------|---------------|----------------------------------------------------------------------------------------------------|-----------------------------------|------------------------------|
| ster wo<br>Q ¥ II Q II | 都准模式<br>私意構成後 | Bidley         A X           请选信时期所用模式<br>按下CK按证         K           标准模式         标准模式           分类模式         分类模式 | 2 传感器设定菜单 ● 传感器设定 ● 传感器设定 ● 特感器设定 | 步界器设定"按键<br>步骤3:新弹<br>点击"OK" |
|                        | _             | or <sup>4</sup> RUM                                                                                                |                                   |                              |

② 进入相机设置

相机设置包含 4 个步骤内容

- 1. 点击左上方 4 个按键,可以进入 4 个步骤的设置页面
- 2. 或者点击窗口右下方 2 个按键,按照顺序进入上一个、下一个步骤的设置页面

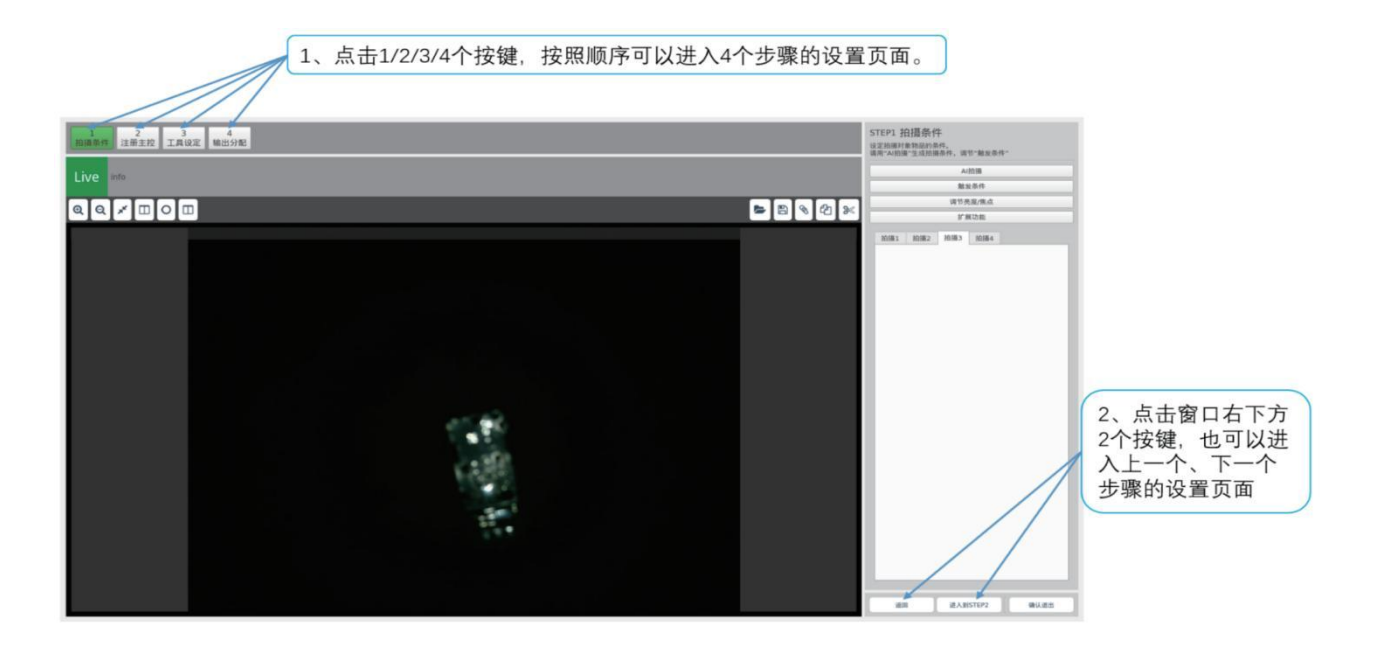

## 四个步骤需要设置的内容如下:

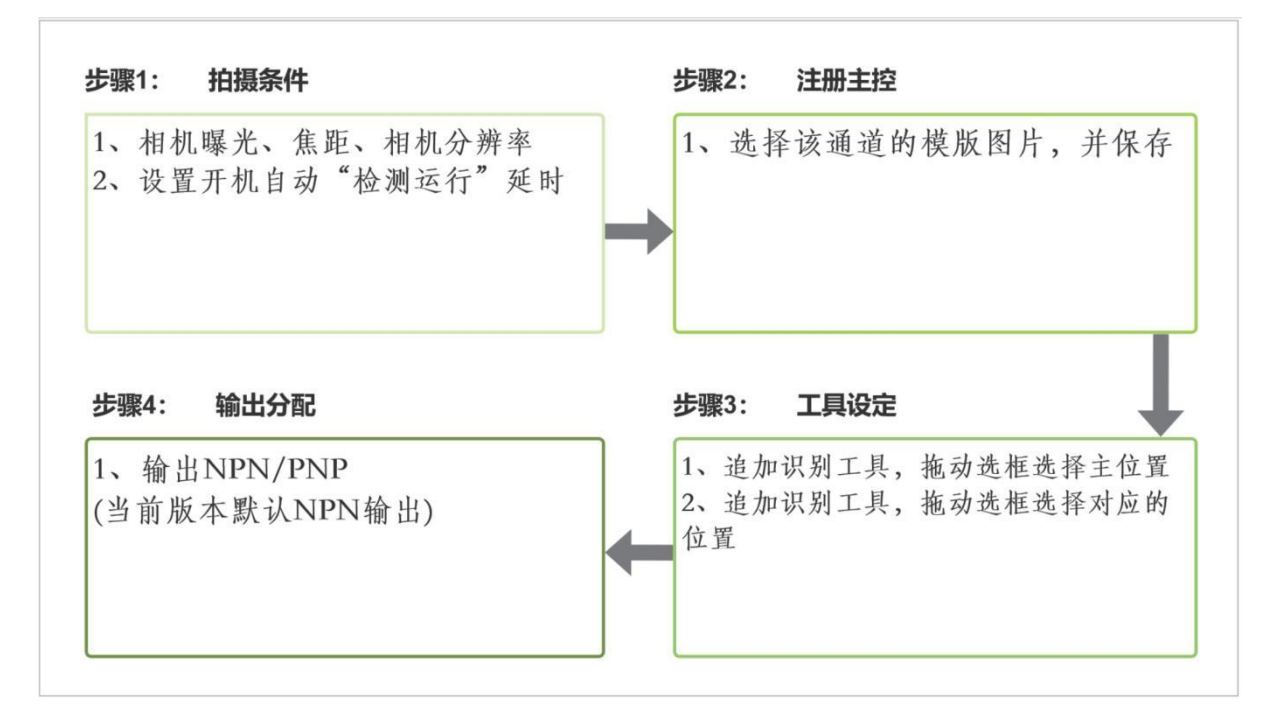

#### ③ 相机设置步骤

#### 步骤 1: 拍照条件

- 1. 点击: "调节亮度/焦点"进入设置页面
- 2. 设置相机焦距。触发硬件 K3 输入,实时更新窗口 焦距值 5~500:数值越大,越靠近被拍物体;调整数值,同时外部触发相机,观察画面的清晰度
- 设置相机曝光值。触发 K3 输入口,实时更新窗口
   曝光时间 1-500:数值越小,响应时间越短,画面越暗,适用于高速运动拍照数值越大,响应时间越长,画面越亮,适用于慢速运动拍照
- 4. 设置相机分辨率,默认为 1280\*960。触发 K3 输入口,实时更新窗口

根据需要调整分辨率,分辨率越高,处理时间越长,适用于细节分析、慢速运动拍照

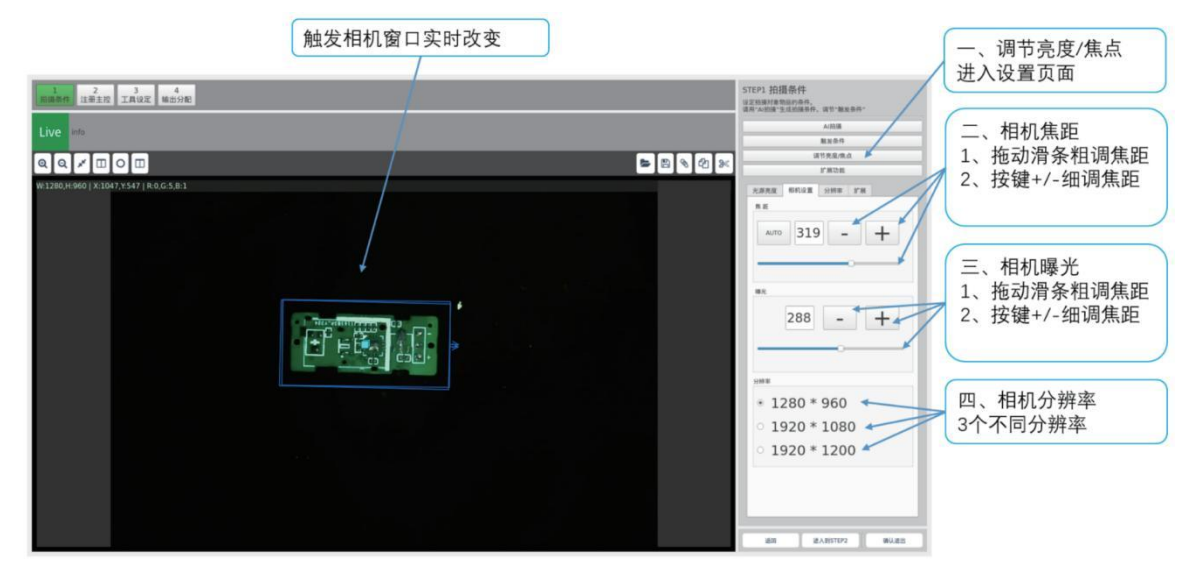

5. 设置开机自动"检测运行"延时

单位秒钟,默认为 0 秒钟,取消自动运行。大于 0,软件启动延时自动进入"运行检测" 数值越大延时进入"运行检测"越大

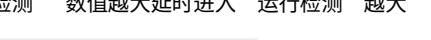

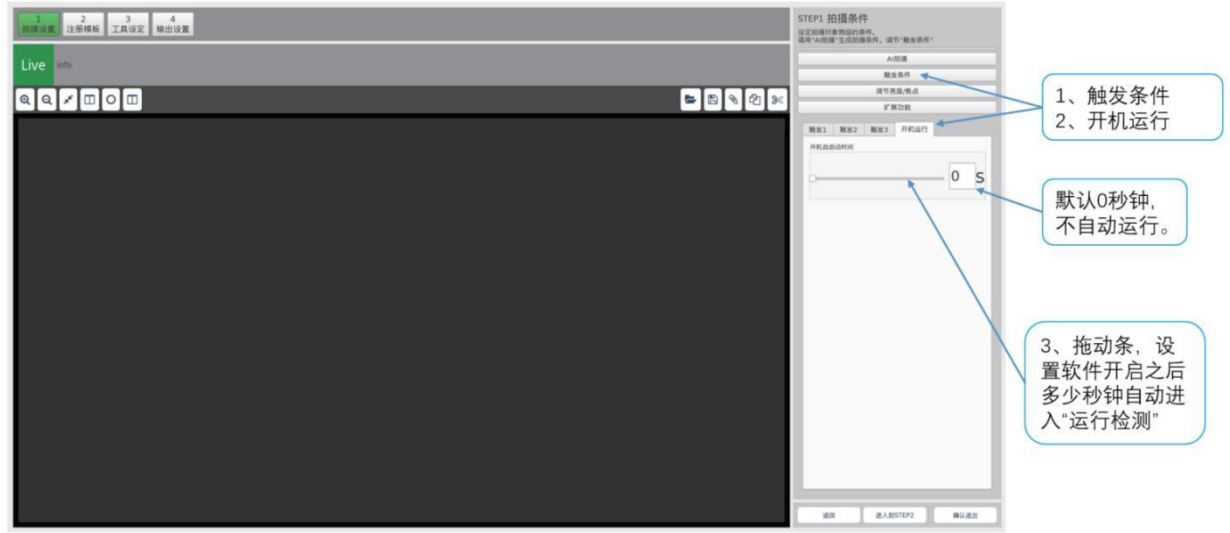

#### 步骤 2: 注册模版

- 1. 预览模板图片: "当前图片"或者"已用图片"
- 点击任一个按钮时,实时窗口显示预览的模版图片
- 2. 确定模板图片: 点击按钮"注册模版图片", 确定为选择的模板图片

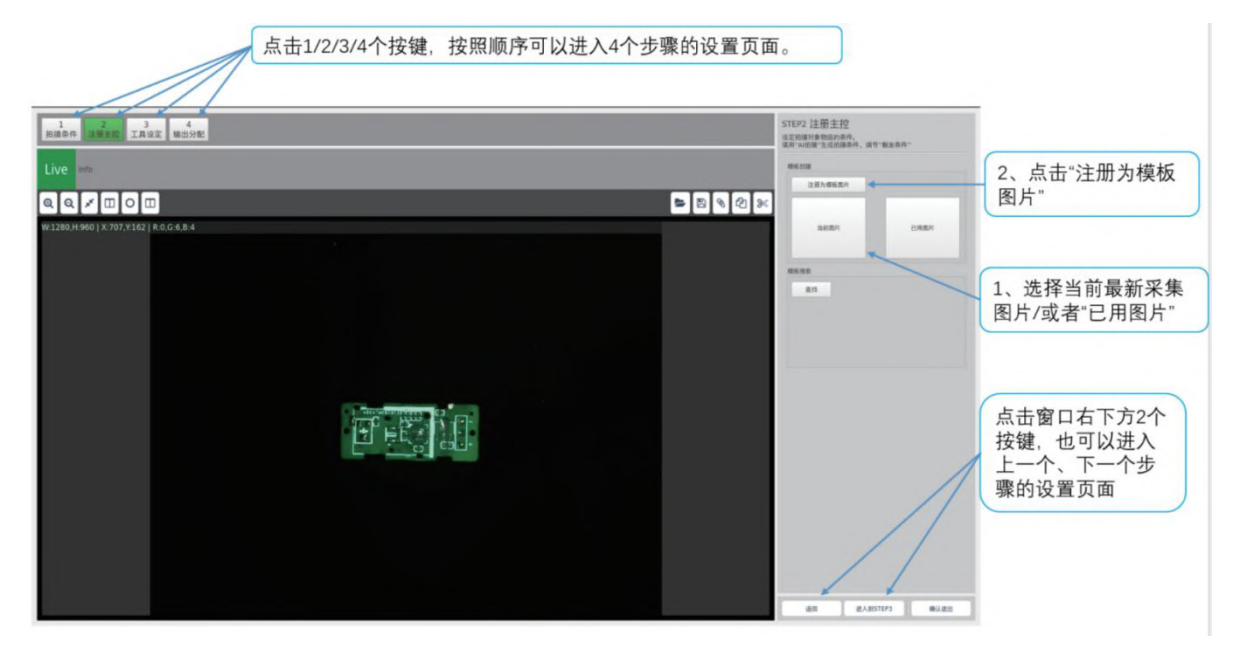

#### 步骤 3: 工具设定

1. 增加追加工具: 点击"追加",新弹出来的窗口选择对应的"工具" 运行窗口会同时增加一个选框,右侧列表增加了对应的组件

- 2. 确定追加工具: 点击 "OK"
- 3. 确定目标图片中的目标:拖动鼠标到选框位置点击,调整选框大小、位置、旋转角度

|                                                  |       |                                                                                                    |                                                                                                    |         | 1、点击"追加"                                                   |                                                        |
|--------------------------------------------------|-------|----------------------------------------------------------------------------------------------------|----------------------------------------------------------------------------------------------------|---------|------------------------------------------------------------|--------------------------------------------------------|
| 1 1 1 1 2 2 2 2 4 4 1 1 1 1 1 1 1 1 1 1          |       |                                                                                                    |                                                                                                    |         | STEP3 I H 22<br>UZABHARANA, AV RARA<br>MANAZI SAN, AV RARA | 2、新弹出来的窗口选                                             |
| Q Q I I O I<br>W1360.H960   X1273Y136   R1.07.83 | а<br> | 4<br>42.12<br>42.22<br>42.22<br>42.22<br>42.24<br>42.24<br>24.24<br>24.24<br>24.2 | 87         73           87         73           88         73           88         73           88         73           88         73           88         73           88         74           88         74           88         74           88         74           88         74           88         74 | 8 9 2 × |                                                            | 择对应的"工具"。实时<br>窗口增加选框、右侧<br>列表增加了对应的组<br>件<br>3、点击"OK" |
|                                                  |       | Real Para                                                                                                    | nun2 Run2                                                                                                    |         | B 205077 8142                                              | 点击窗口右下方2个<br>按键,也可以进入<br>上一个、下一个步<br>骤的设置页面            |

## 4. 设置选框

拖动选框 4 个边的圆点可以调整选框大小、旋转角度 拖动选框中心方块位置改变选框坐标

注意: 放大运行窗口左上方的+/-按钮改变画面及选框大小

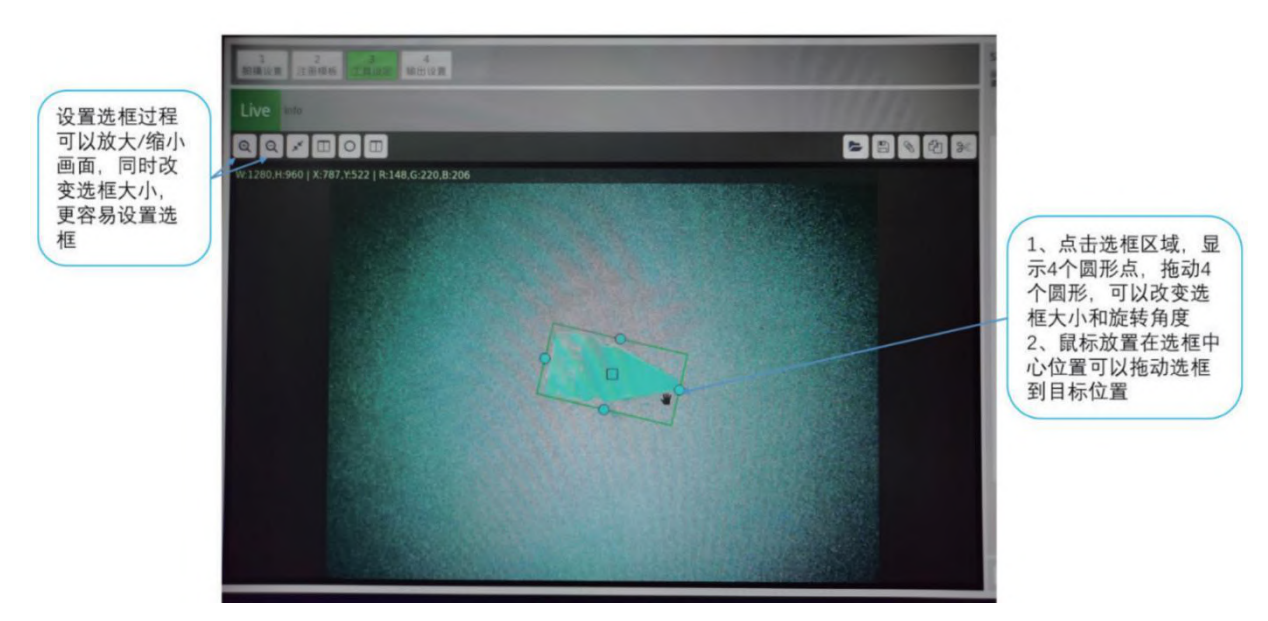

#### 5. 清空工具

点击"清空"控件,清除所有的选框,同时自动清空右侧列表的组件

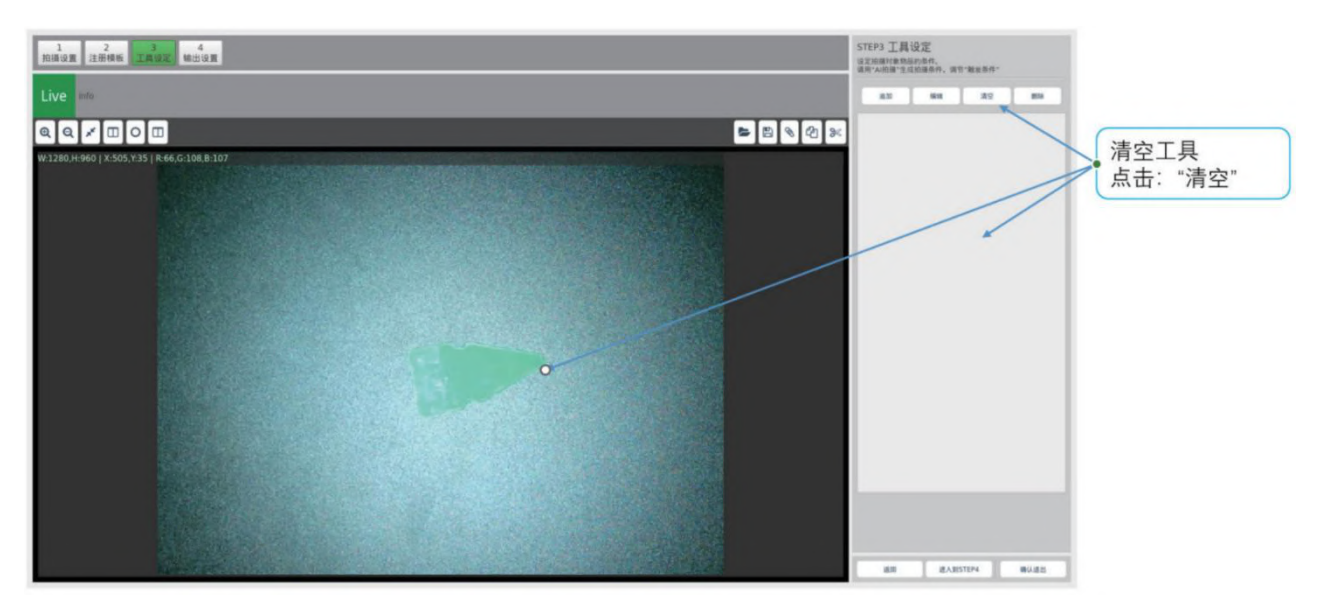

## 轮廓工具

追加第1个选框,选择"轮廓工具",拖动选框到目标位置

注意

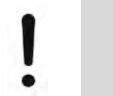

选框包围整个目标。由于算法在选框内部找到目标。选框外面为背景颜色,如果选框 过大会影响计算结 果,选框没有包围目标的话,目标识别不准确

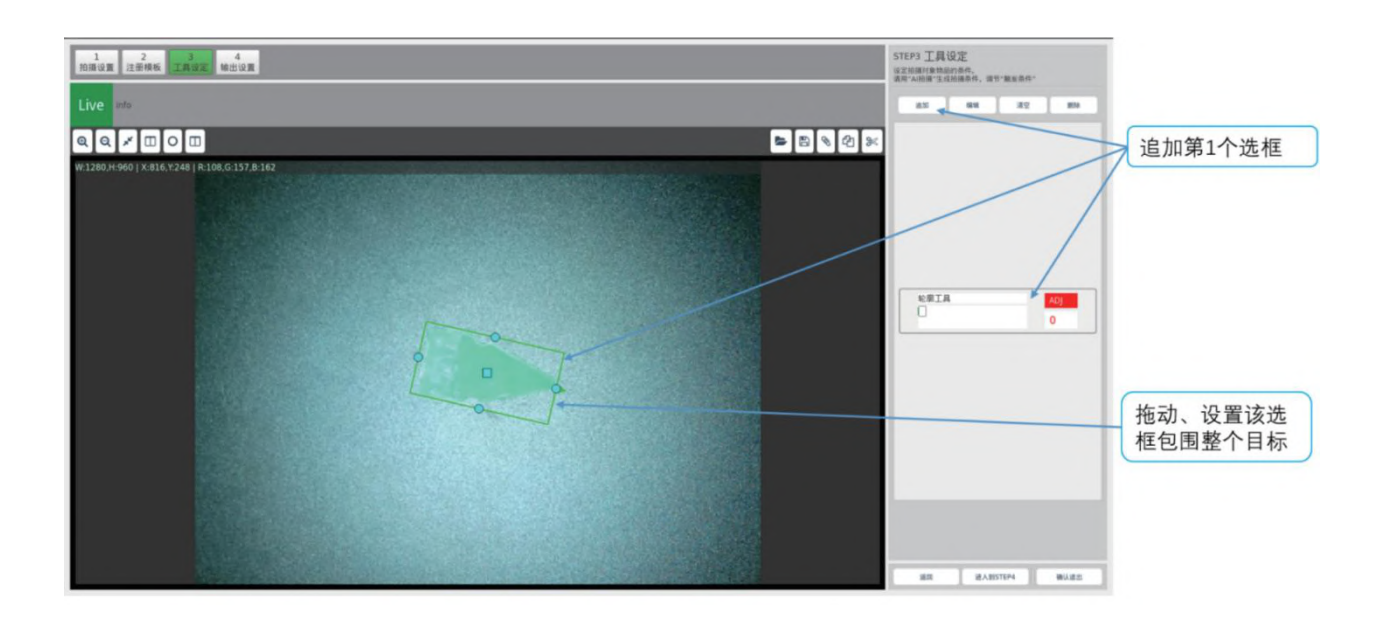

追加第2个选框,选择"轮廓工具",拖动选框到目标位置。第2个选框基本与第1个选框接近重复。

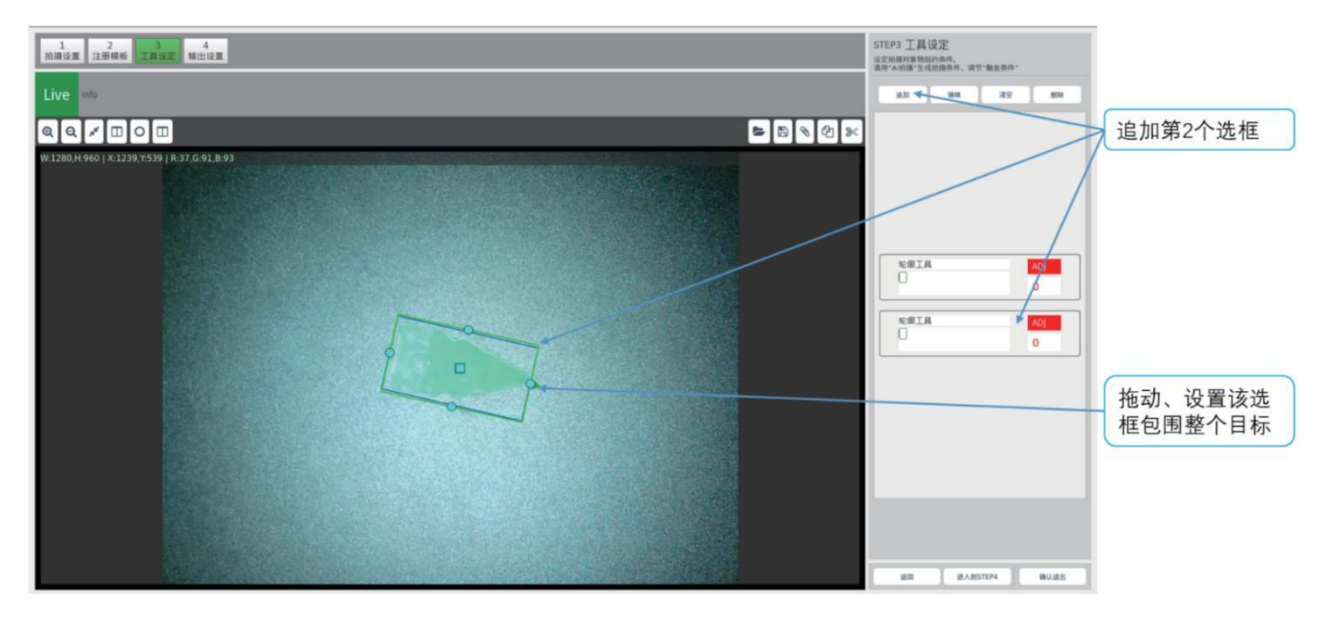

## 颜色工具

(与"轮廓工具"使用方法类似)

追加第1个选框,选择"颜色工具",拖动选框到目标位置;

注意:选框包围整个目标。由于算法在选框内部找到目标。选框外面为背景颜色,如果选框过大、或没有包围 完整的目标,都会影响目标 识别准确度。

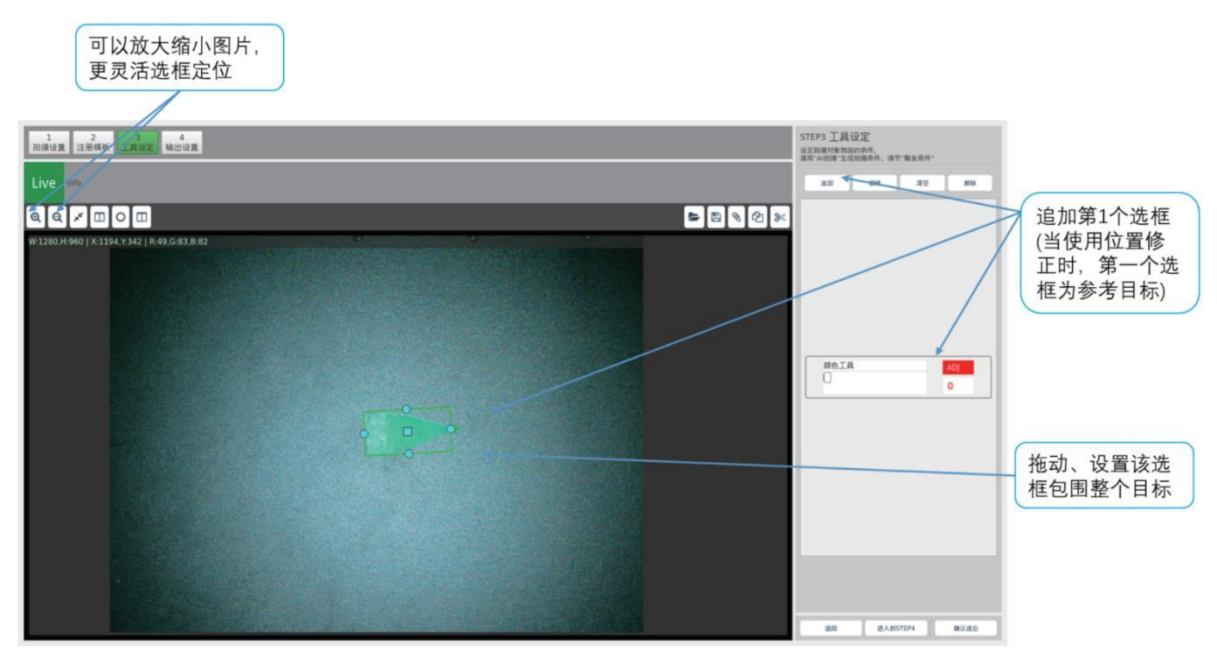

追加第2个选框,选择"颜色工具",拖动选框到目标位置。第2个选框基本与第1个选框接近重复。

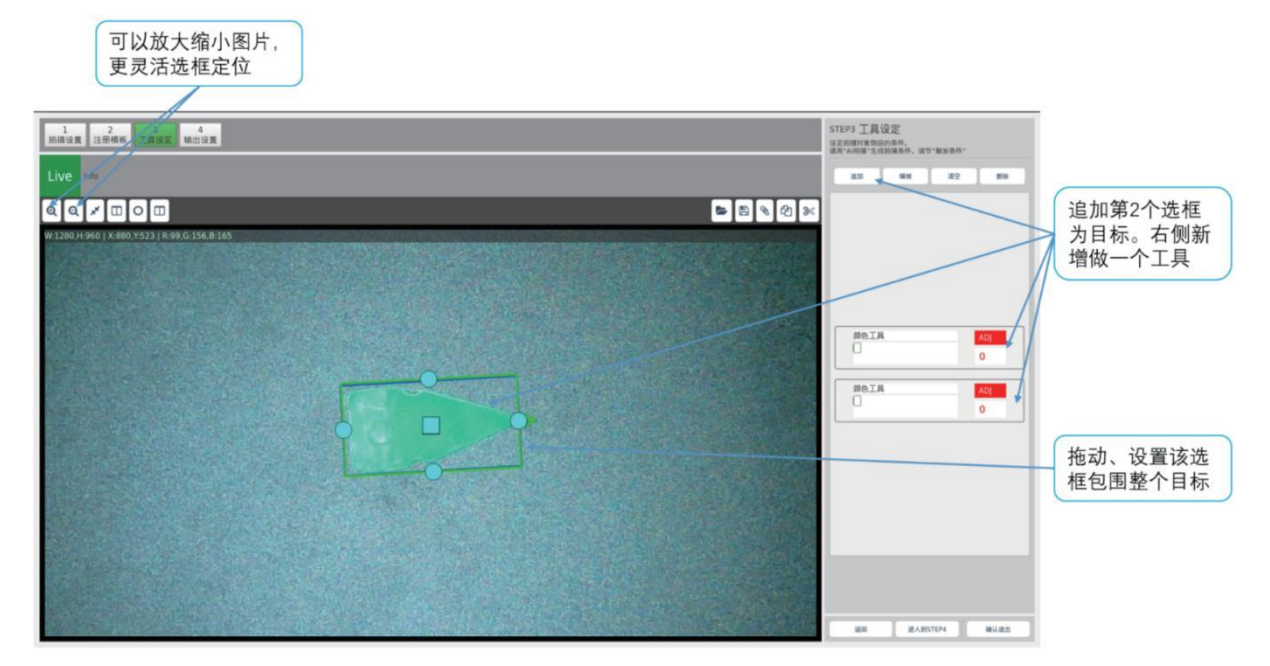

## 边缘工具

(与"轮廓工具"使用方法类似)

追加第1个选框,选择"边缘工具",拖动选框到目标位置;

注意:选框包围整个目标。由于算法在选框内部找到目标。选框外面为背景颜色,如果选框过大、或没有包围 完整的目标,都会影响目标 识别准确度。

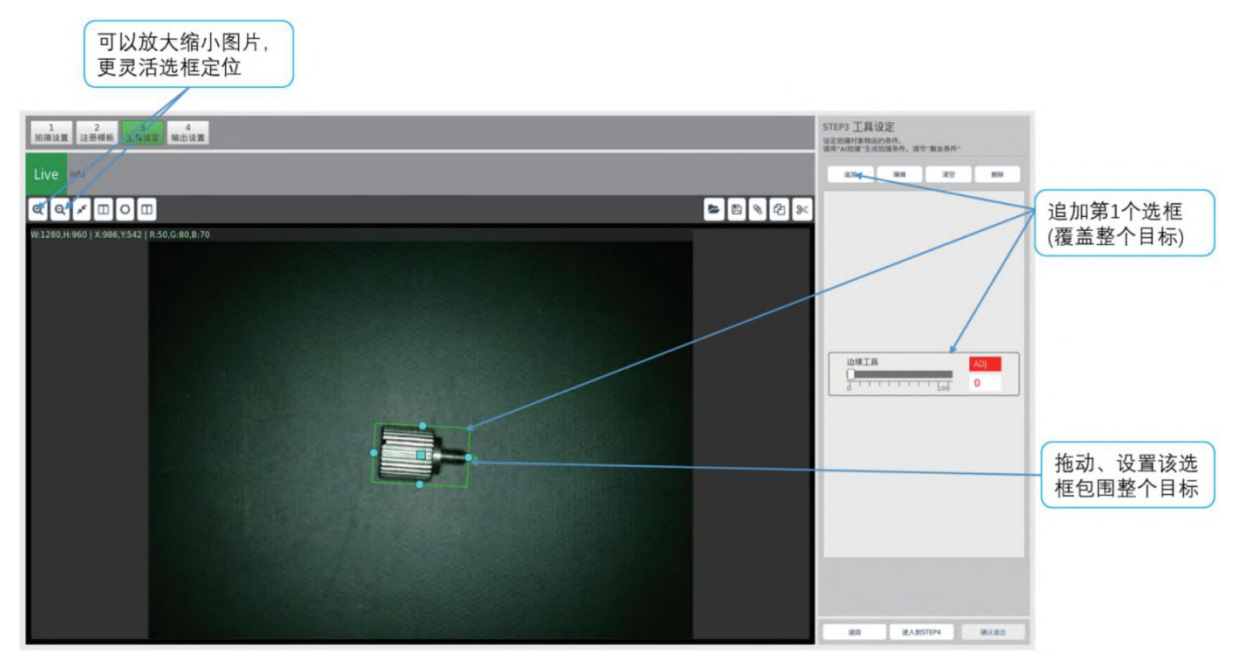

#### 追加第2个选框,选择"边缘工具",拖动选框到需要检测的边缘区域。

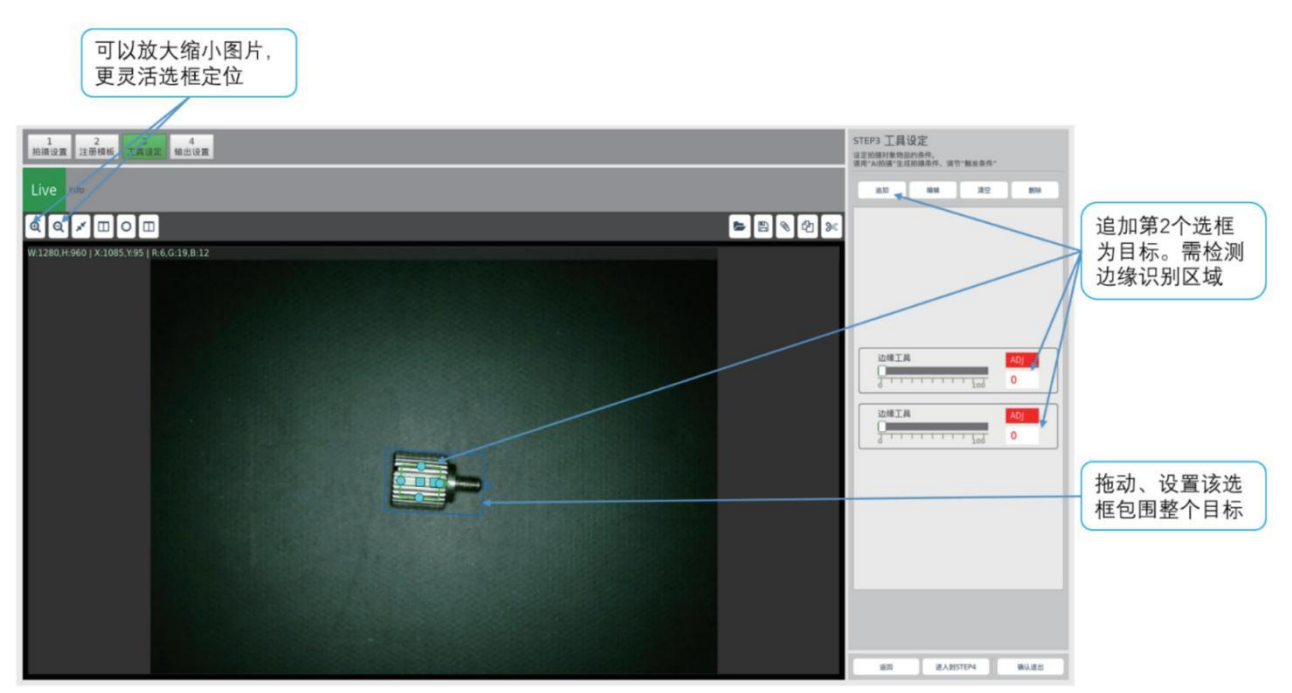

#### 节距工具

(与"轮廓工具"使用方法类似)

追加第1个选框,选择"节距工具",拖动选框到目标位置; (当使用位置修正时,第1个选框为参考目标);

注意:选框包围整个目标。由于算法在选框内部找到目标。选框外面为背景颜色,如果选框过大、或没有包围 完整的目标,都会影响目标 识别准确度。

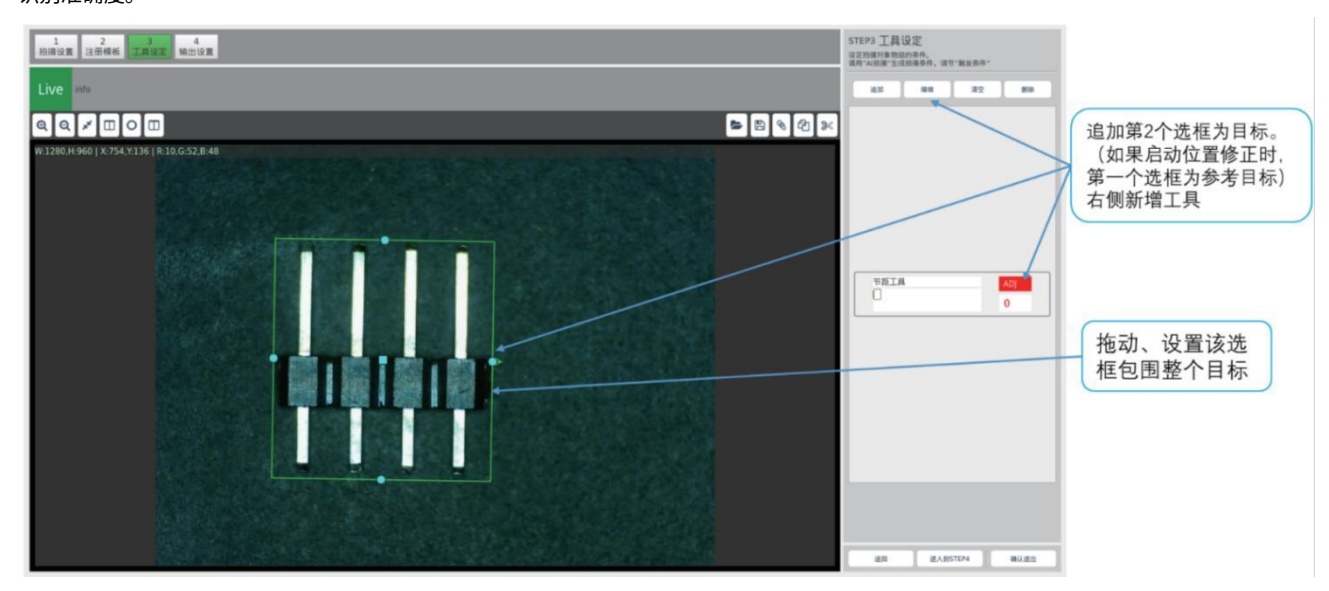

追加第2个选框,选择"节距工具",拖动、设置该选框包围针脚区域,第2个选框不要超过第1个选框。

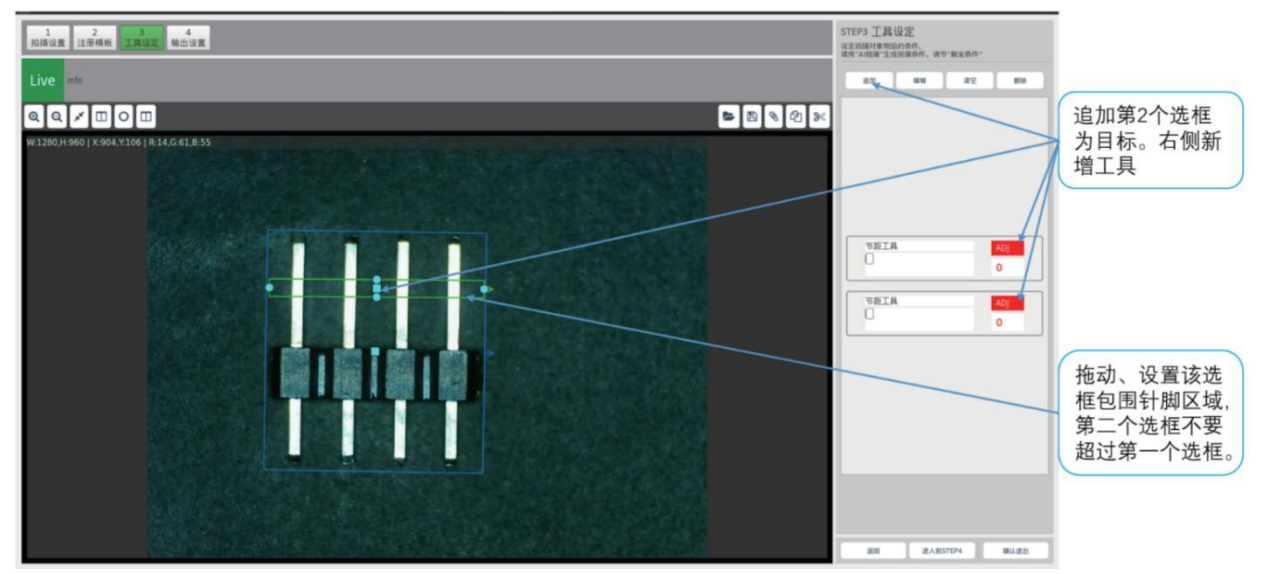

## 线序工具

端子线线序数量2根以上。

追加第1个选框,选择"线序工具",拖动选框到目标位置;

注意:第1个选框覆盖线序需要识别的区域。整个线端子在实时检测过程可能出现的范围。

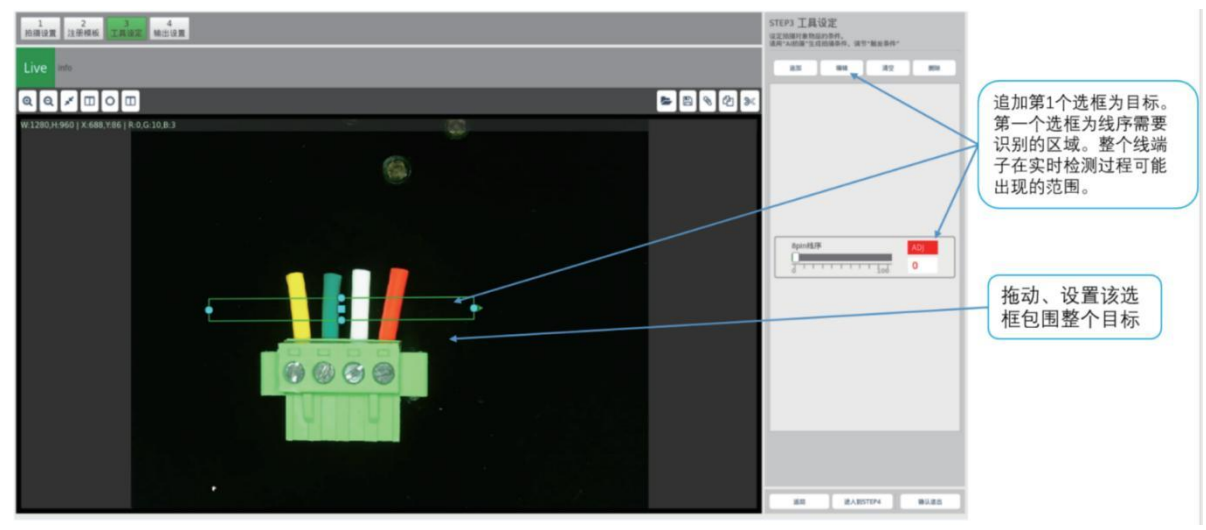

追加第2个选框,选择"线序工具",拖动、设置该选框包围针脚区域,第2个选框不要超过第1个选框。

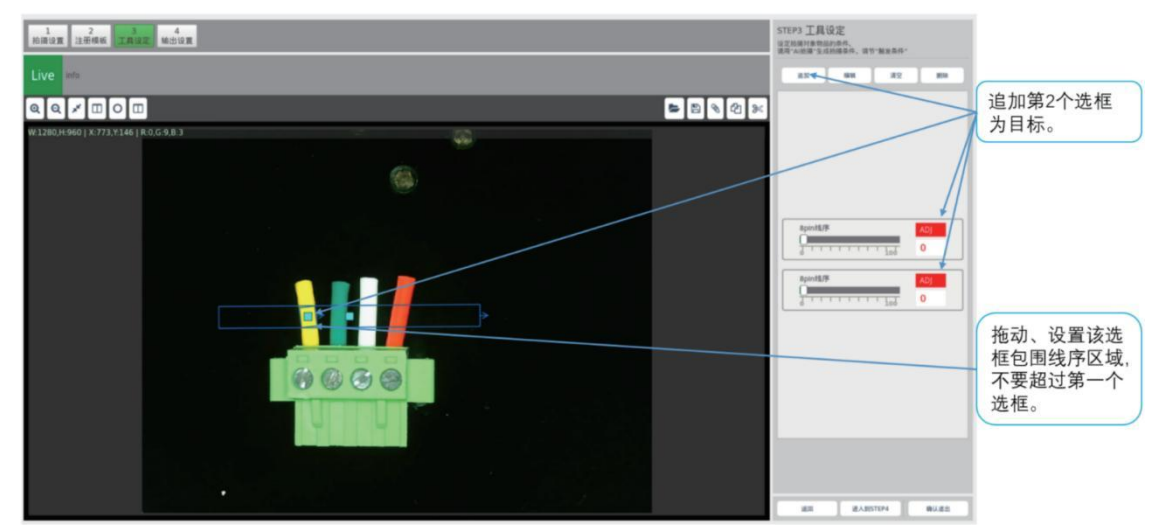

追加第3个选框,选择"线序工具",拖动、设置该选框包围针脚区域,第3个选框不要超过第1个选框。

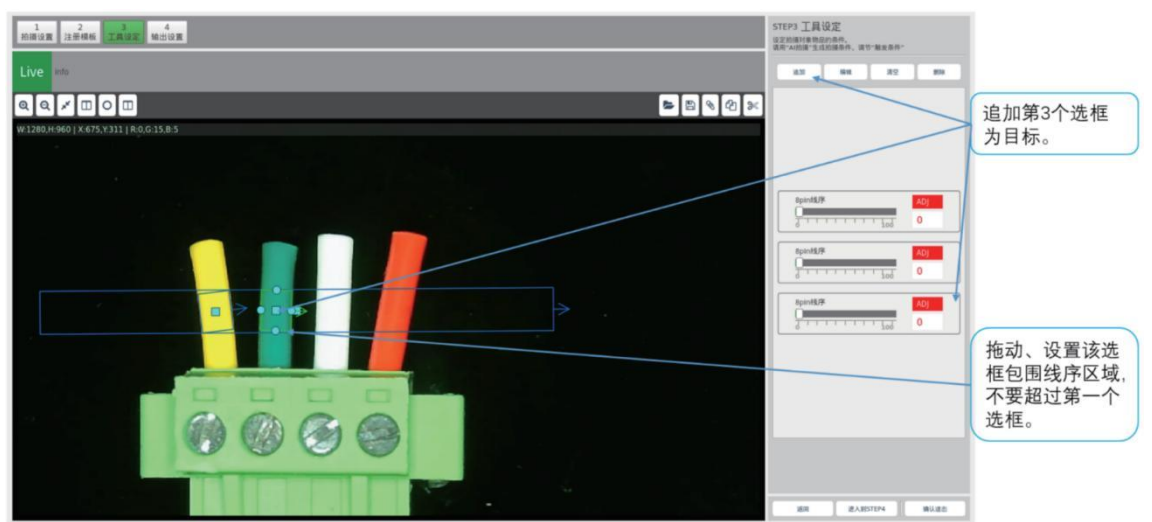

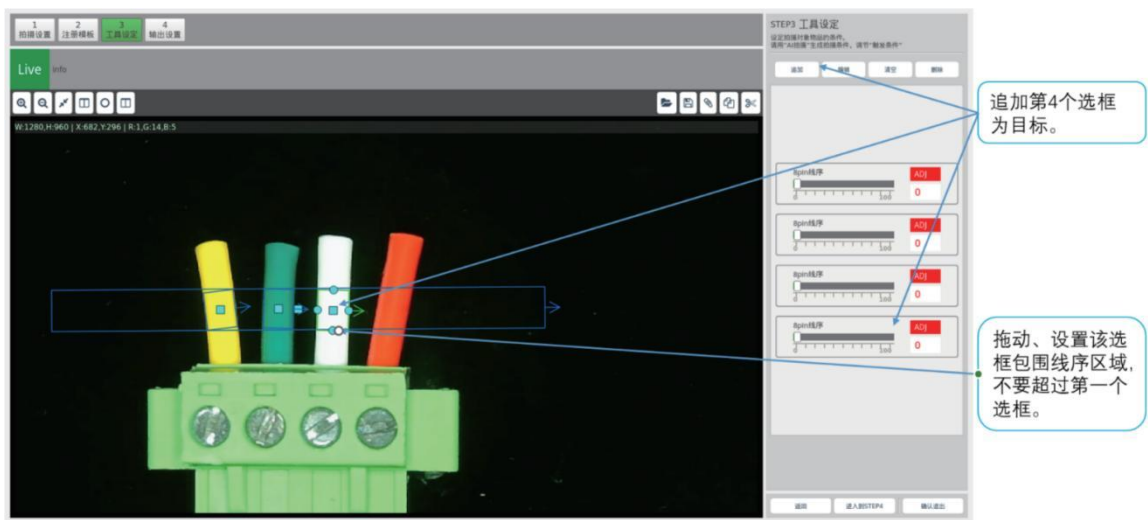

追加第4个选框,选择"线序工具",拖动、设置该选框包围针脚区域,第4个选框不要超过第1个选框。

追加第5个选框,选择"线序工具",拖动、设置该选框包围针脚区域,第5个选框不要超过第1个选框。

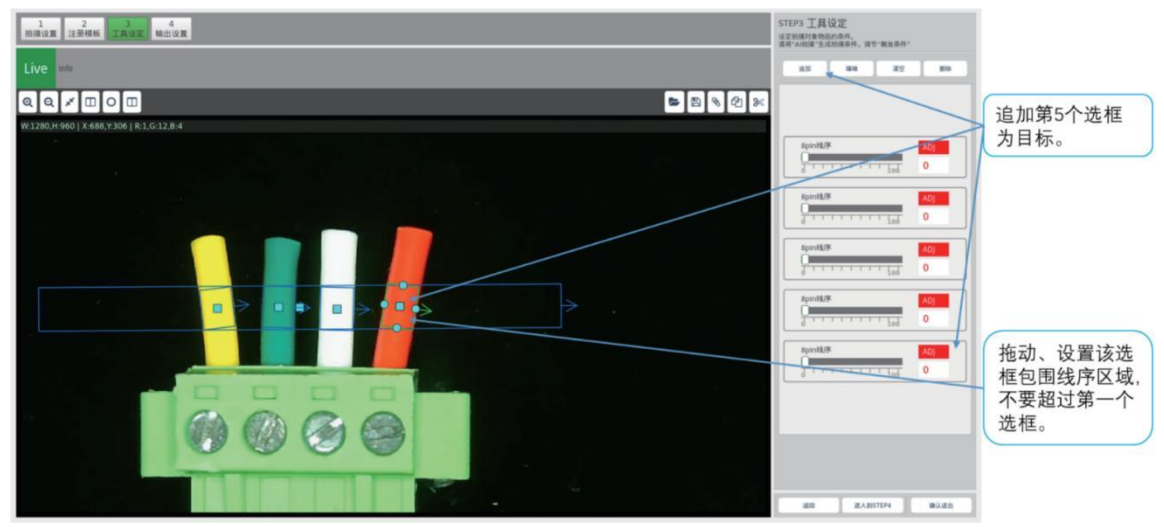

# 有无工具

(与"节距工具"使用方法类似)

追加第1个选框,选择"有无工具",拖动选框到目标位置;

注意:选框包围整个目标。由于算法在选框内部找到目标。选框外面为背景颜色,如果选框过大、或没有包围 完整的目标,都会影响目标 识别准确度。

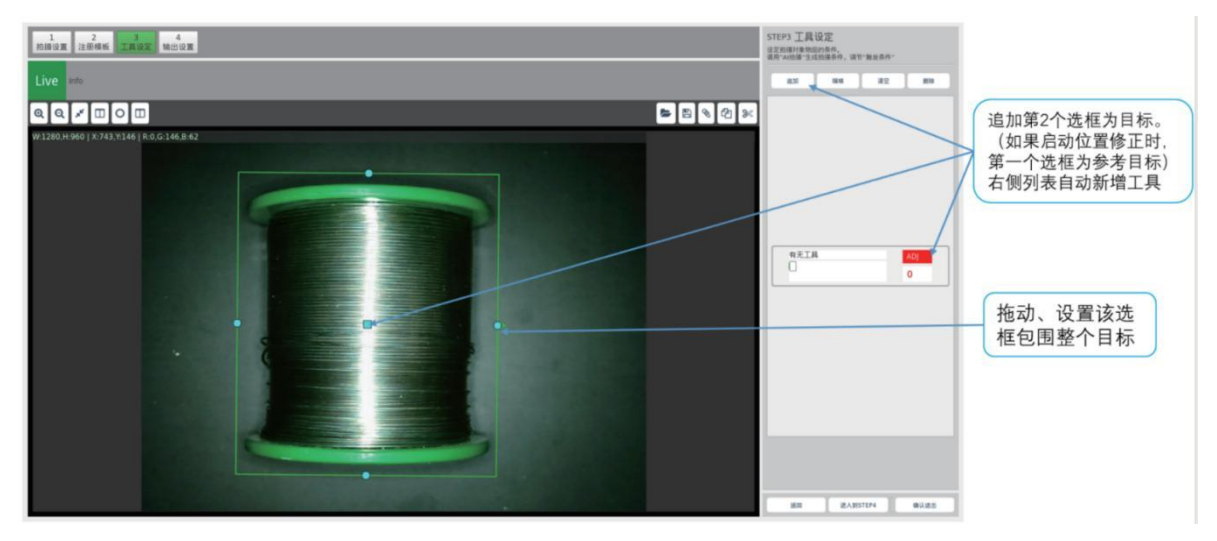

追加第2个选框,选择"有无工具",拖动、设置该选框在第1选框的左侧区域。

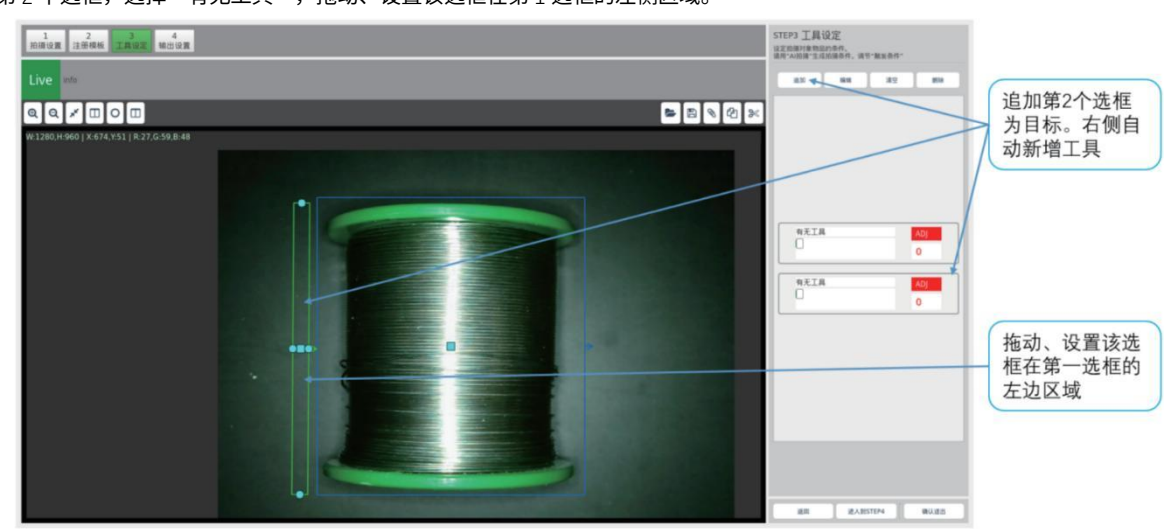

追加第3个选框,选择"有无工具",拖动、设置该选框在第1选框的右侧区域。

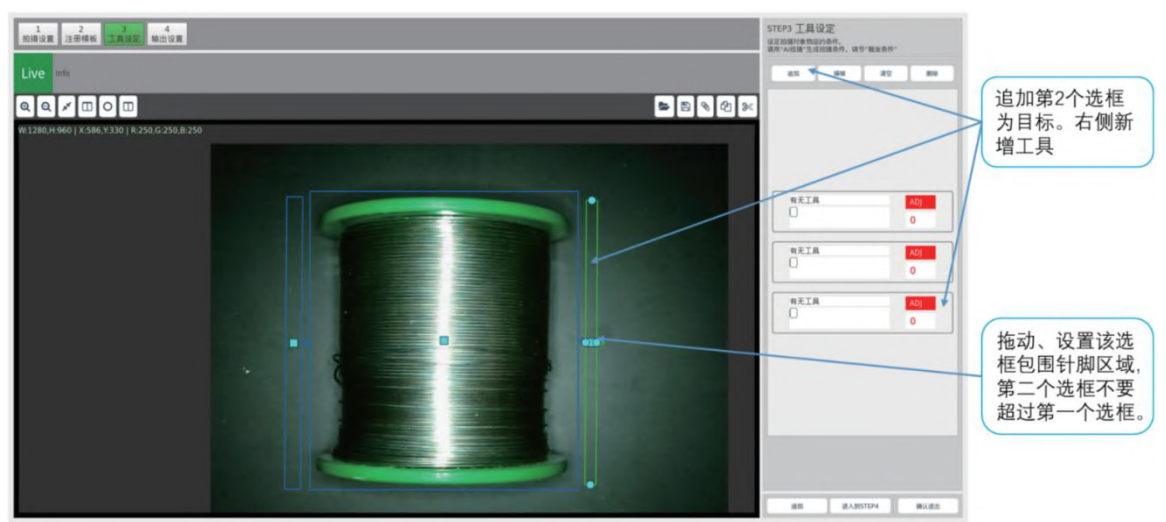

## 距离工具

追加第1个选框,选择"距离工具",拖动选框到目标位置;

注意:选框包围整个目标。由于算法在选框内部找到目标。选框外面为背景颜色,如果选框过大、或没有包围 完整的目标,都会影响目标 识别准确度。

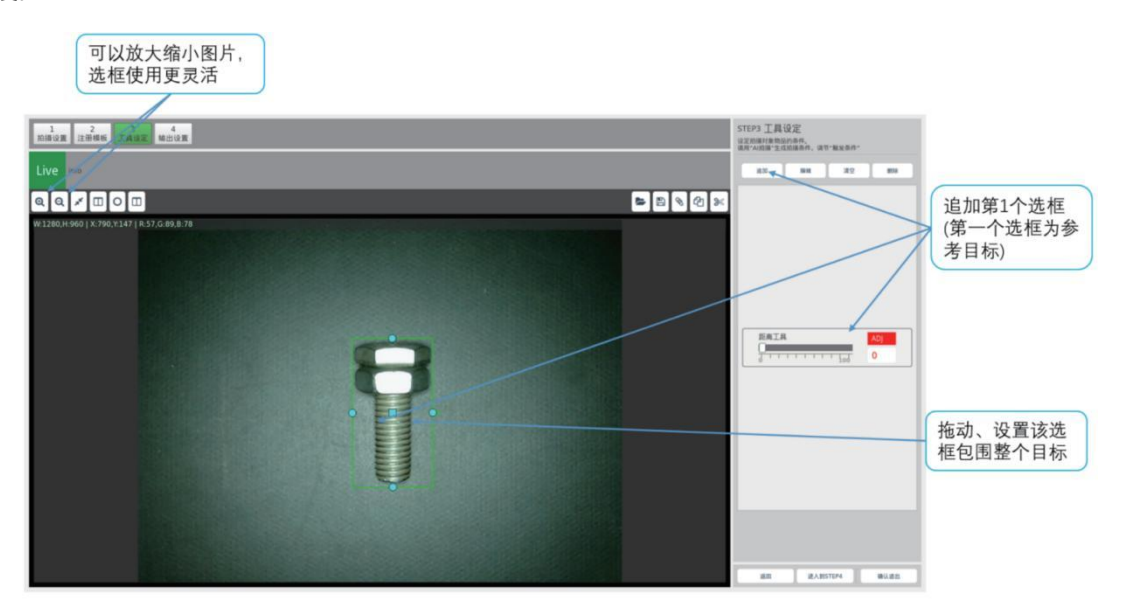

追加第2个选框,选择"距离工具",拖动、设置该选框在第1选框的左边区域。

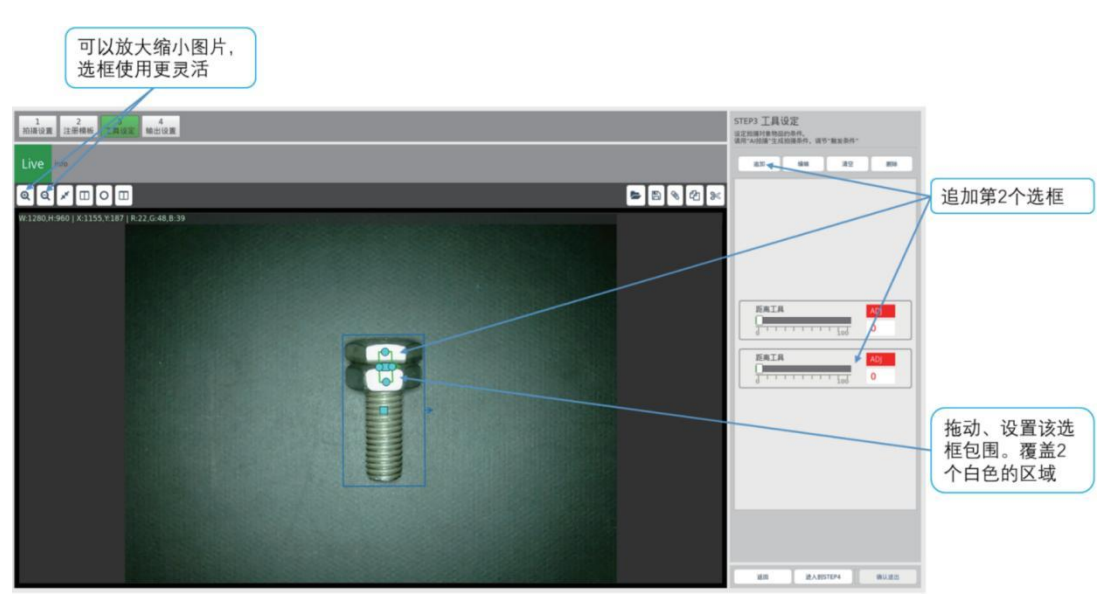

## 电芯贴纸

功能简介:固定功能检测,专为锂电芯生产过程是否有贴纸漏贴、少贴等缺陷检测。 注意:<u>11</u>个选框的功能,顺序区域,必须是固定,不能随意改变顺序。

追加第1个选框,选择"电芯贴纸",拖动选框到电芯的空白胶纸区域,系统将选择该区域作为电芯包颜色;

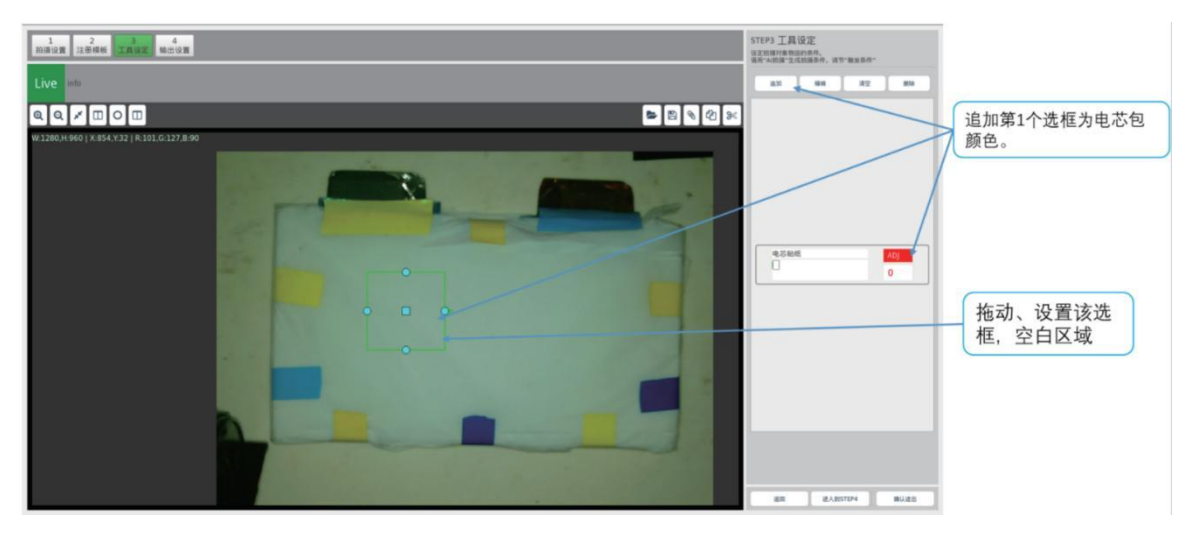

追加第2个选框,选择"电芯胶贴",拖动、设置该选框覆盖左极耳的胶贴区域。

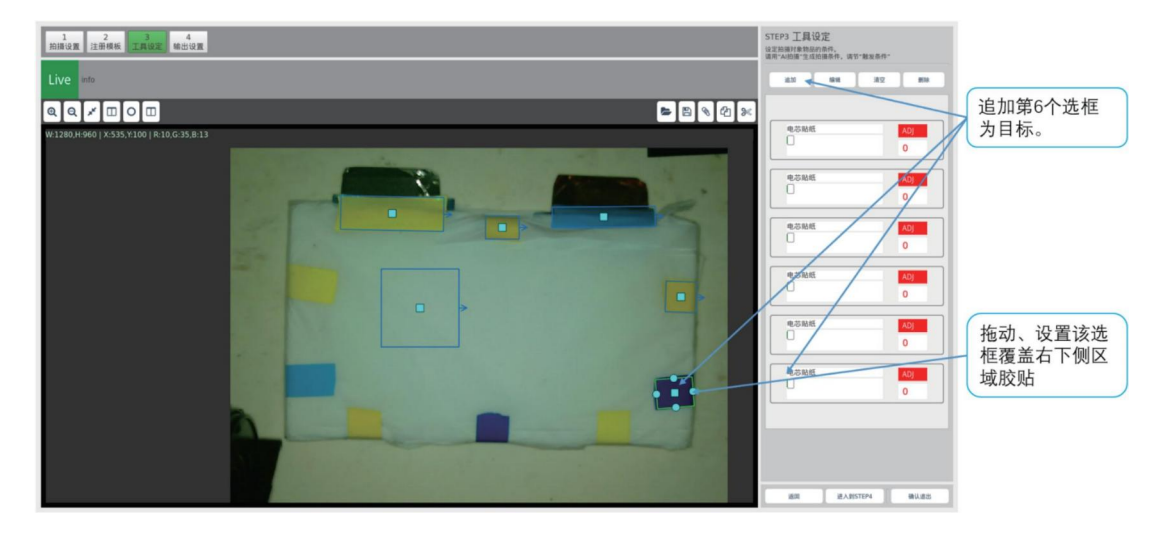

追加第3个选框,选择"电芯胶贴",拖动、设置该选框覆盖左右极耳的中间区域胶贴。

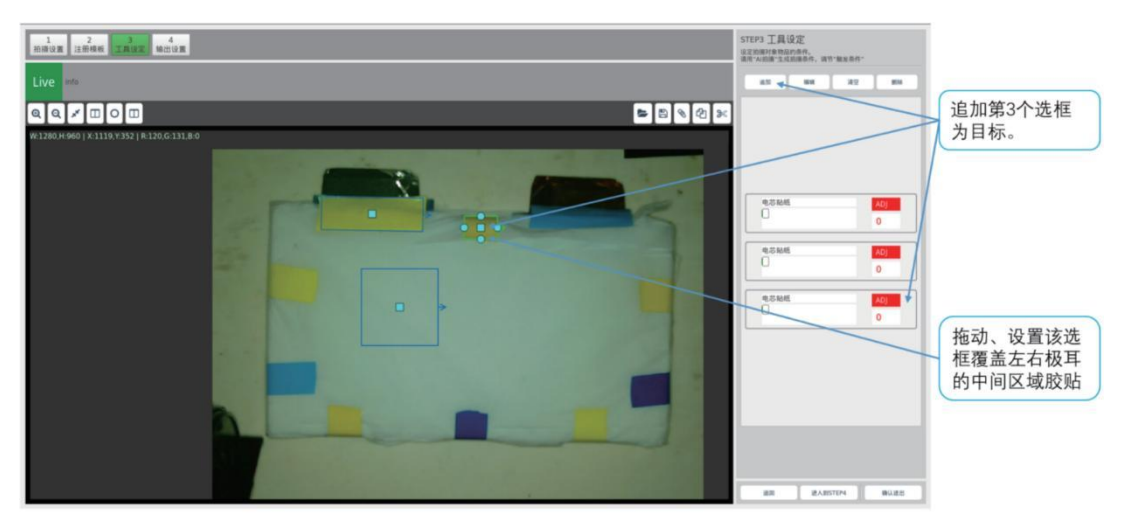

追加第4个选框,选择"电芯胶贴",拖动、设置该选框覆盖右极耳区域胶贴。

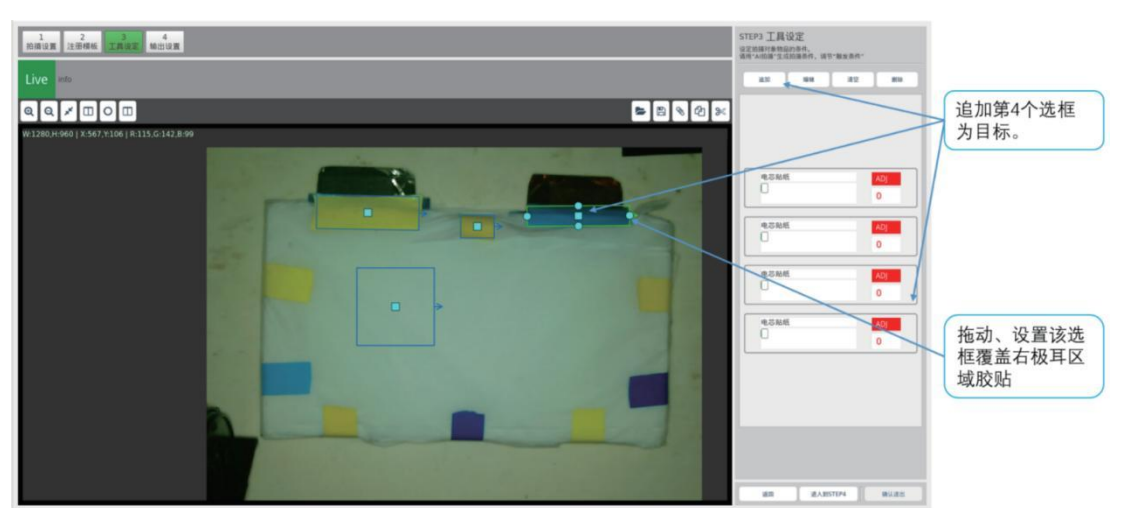

追加第5个选框,选择"电芯胶贴",拖动、设置该选框覆盖右侧区域胶贴。

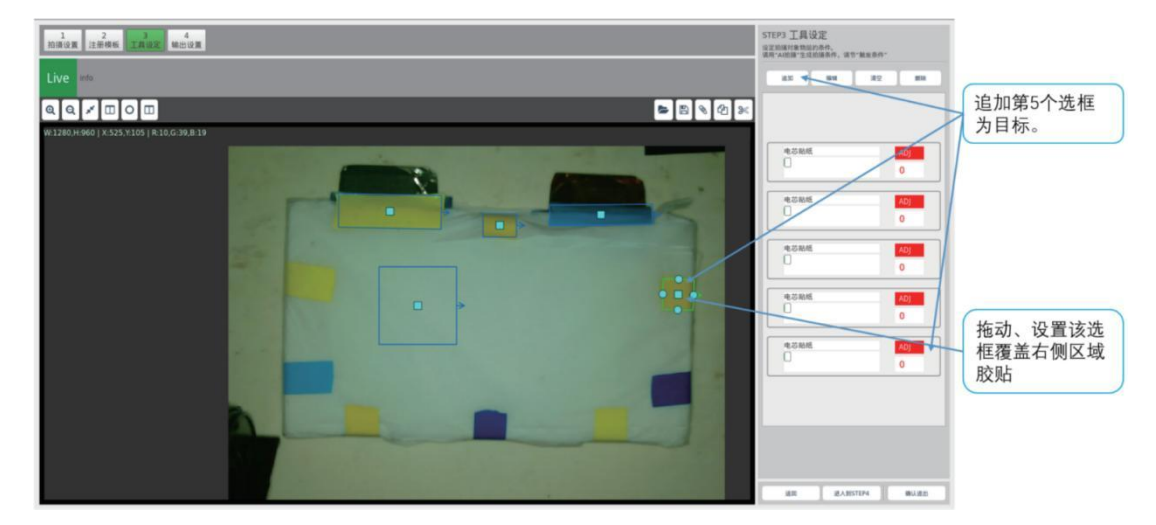

追加第6个选框,选择"电芯胶贴",拖动、设置该选框覆盖右下侧区域胶贴。

| 1<br>治療设置<br>注意領機板<br>工具位定<br>輸出设置<br>Live into         | STEP) IRQE<br>uzzairanization.<br>na 200 un 200 nu 200 nu                                                   |
|---------------------------------------------------------|----------------------------------------------------------------------------------------------------|
| Q. Q. Z II O II<br>W1280.H400   X335,Y100   R10.G35.R13 | <u>きため低</u><br><u>・</u><br><u>・</u><br><u>・</u><br><u>・</u><br><u>・</u><br><u>・</u><br><u>・</u><br><u>・</u> |
|                                                         | <u>*********************************</u>                                                                    |

追加第7个选框,选择"电芯胶贴",拖动、设置该选框覆盖下方偏右区域胶贴。

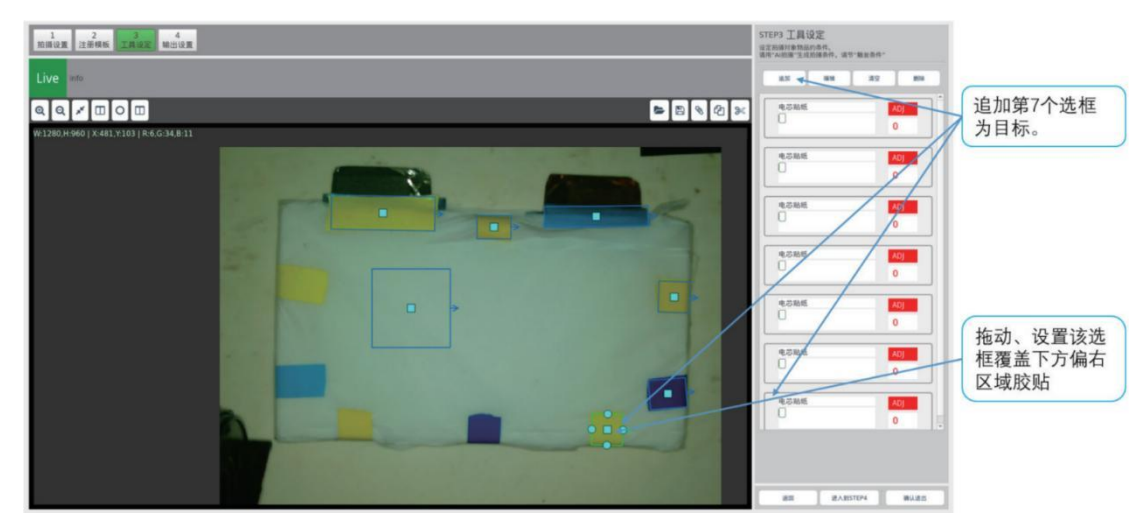

追加第8个选框,选择"电芯胶贴",拖动、设置该选框覆盖下方中间区域胶贴。

| 1 2204 2200 400                               | STEP3 工具设定<br>22.2009/#8020904.<br>28.*x009:32.000844. 28.***********************************                                                                                                    |
|-----------------------------------------------|----------------------------------------------------------------------------------------------------|
| Live etc.                                     | AX 4 4A A2 MA                                                                                                    |
| Q Q I I 0 II<br>N1260+660 (X35/766 (R16/46.20 | <u>●5846</u><br>□ 0<br>↓ 追加第8个选框<br>为目标。                                                                                                    |
|                                               | ● 5000<br>● 5000<br>● 500<br>● 5000<br>● 5000<br>●<br>● |
|                                               | AR RARSTON BUILDS                                                                                                    |

追加第9个选框,选择"电芯胶贴",拖动、设置该选框覆盖下方偏右区域胶贴。

| 1 12 12 12 12 12 12 12 12 12 12 12 12 12                    | 57079 工具设定<br>2.5001年100月00-<br>3.5001年10月00-<br>3.5001年10月00-<br>3.5001年10月01-3.500<br>4.5001年10月11-3.500<br>4.5001年10月11-3.500<br>4.5001年10月11-3.5001<br>4.5001年10月11-3.5001<br>4.5001<br>4.50014.5001<br>4.5001<br>4.50014<br>4.50014<br>4.50014<br>4.50014<br>5.50014<br>5.500014<br>5.50014<br>5.50014<br>5.50014<br>5.50014<br>5.50000000000000000 |
|-------------------------------------------------------------|----------------------------------------------------------------------------------------------------|
| Q Q X II O II<br>#1240,H40 ( \$7.29,254   \$127.6.167.8.133 | ● 追加第9个选框<br>●                                                                                                    |
|                                                             |                                                                                                    |

| STEP4 4825/98<br>URINE DE URINE (BRINE)<br>OT (BRINE)<br>OT (BRINE)<br>OT (BRINE)<br>OT (BRINE)<br>OT (BRINE)<br>OT (BRINE) |
|----------------------------------------------------------------------------------------------------|
| 保存设置内容:<br>点击:"确认退出"按钮<br>保存当前设置内容,<br>并且自动关闭设置窗<br>口,回到设置主界面                                                               |

- 2. 点击"确认退出"保存相机设置参数。
- 1. 目前版本为默认输出。NPN 输出,"OK"输出为高阻状态,"NG"输出为 O 电平

- 步骤 4: 输出设置设置输出

1 2 3 4 拍描说题 注册模板 工具设置 输出设置

- STEP3 工具设定 SZMRH参照的内容的。 展示AMR\*25228条件。因于数量条件 8.55 454 42 808 追加第11个选框 10 ADJ 为目标。 9.000 Ŋ. <u></u> 10.00 M 4388 43M4 A 拖动、设置该选 电石油 -框覆盖左上区域 胶贴 No. ADJ IEIE IEA.IISTEP4 IIIA.IEI
- 追加第 11 个选框,选择"电芯胶贴",拖动、设置该选框覆盖左上区域胶贴。

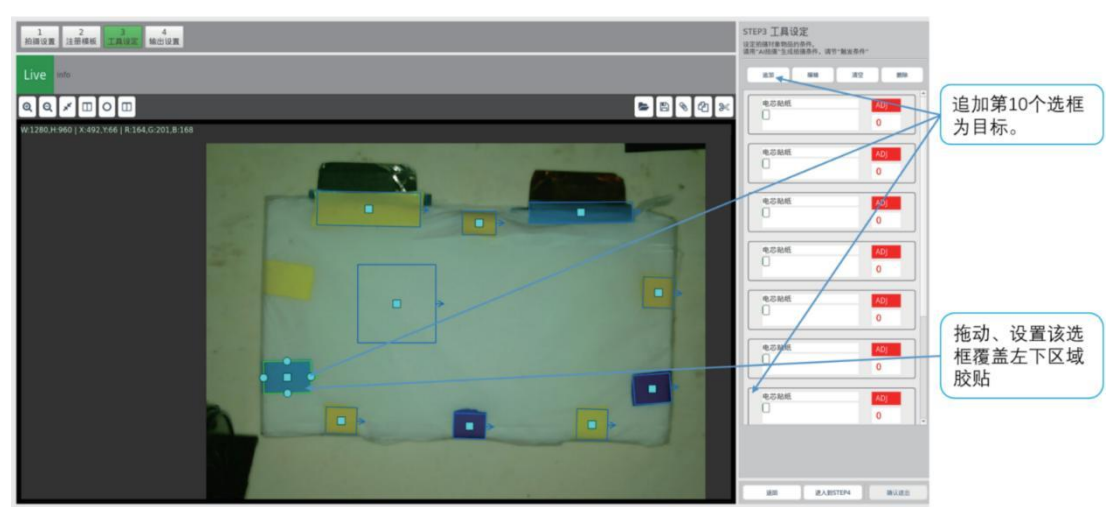

追加第 10 个选框,选择"电芯胶贴",拖动、设置该选框覆盖左下区域胶贴。

# 10 历史图像预览

点击"历史图像"界面,可以预览历史图像。点击"运行"或"设定"控件退出该模式。 注意:要先退出"运行"或退出"设定"模式, 再进入"历史图像"模式。

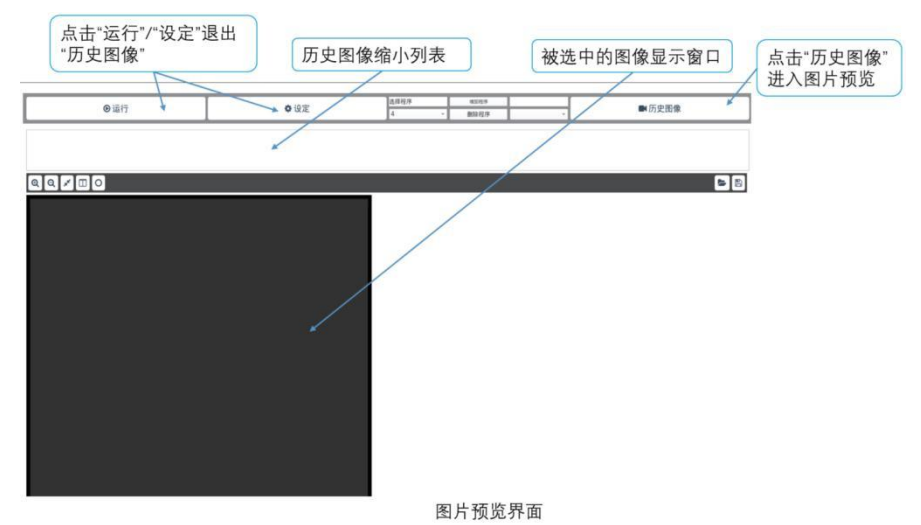

#### 设置过程 4 个步骤

步骤 1:点击控件,随即弹出"打开图片"窗口; 步骤 2:用鼠标选择单个或者多个历史图像; 步骤 3:点击"Open"; 步骤 4:点击图片,显示框自动更新图片。

| ●运行 | • UZ                                                                                                    | 法译程序 #55円序<br>4 #03円序               | ■ 历史图像 |                           |
|-----|----------------------------------------------------------------------------------------------------|-------------------------------------|--------|---------------------------|
|     |                                                                                                    |                                     |        | 件,随即弹出"打开图片"窗口            |
|     |                                                                                                    |                                     |        |                           |
|     | Link Tr. Constant<br>Constant<br>Starty Starty<br>Starty Starty<br>Starty<br>Sta | 10 0 0 0 0 0 0 0 0 0 0     10 0 0 0 |        | 步骤2:用鼠标<br>选择单个或者多<br>个图片 |
|     | File game (AL ang<br>Kies of type (Insight" ang * jag * jag *                                                                                                    | Jang-tell                           |        | 步骤3:点击<br>"Open"          |
|     |                                                                                                    |                                     |        |                           |

图片预览界面

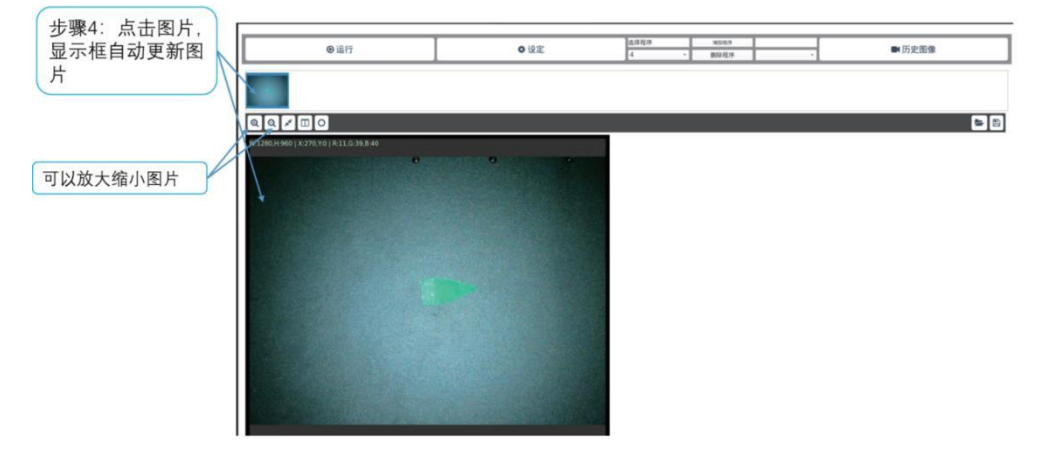

图片预览界面

# 11 保修协议

本产品质保期为 12 个月,以机器条码为准。保修期内按照使用说明书正常使用情况下,产品发生故障或损坏,我公司负责免费维修。 保修期内,因以下原因导致损坏,将收取一定的维修费用:

- ●因使用上的错误及自行擅自拆卸、修理、改造而导致的机器损坏;
- ●由于火灾、水灾、电压异常、其它天灾及二次灾害等造成的机器损坏;
- 购买后由于人为摔落及运输导致的硬件损坏:
- 不按我司提供的用户手册操作导致的机器损坏;
- 因机器以外的障碍(如外部设备因素)而导致的故障及损坏;
   在服务过程中如有问题,请及时与我司联系。
   客户购买本产品,说明同意了本保修协议。本协议解释权归阿童木(广州)智能科技有限公司。

# 12 联系我们

如您在使用此产品的过程中有任何问题或需求,请与阿童木(广州)智能科技有限公司工作人员联系。

服务热线: 400-0088-976

注: 公司致力于产品的不断完善与优化升级,故产品某些参数更改时,恕不另行通知。

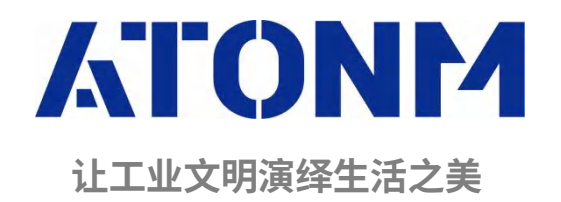

**阿童木(广州)智能科技有限公司** Atonm (Guangzhou) Intelligent Tech. CO.,LTD 地址:广州市高新技术开发区科学城南翔一路 68 号 https://www.atonm.com

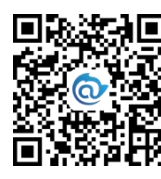

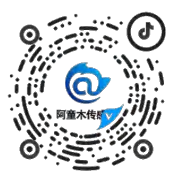

阿童木公众号

阿童木抖音号

客服: 400-0088-976